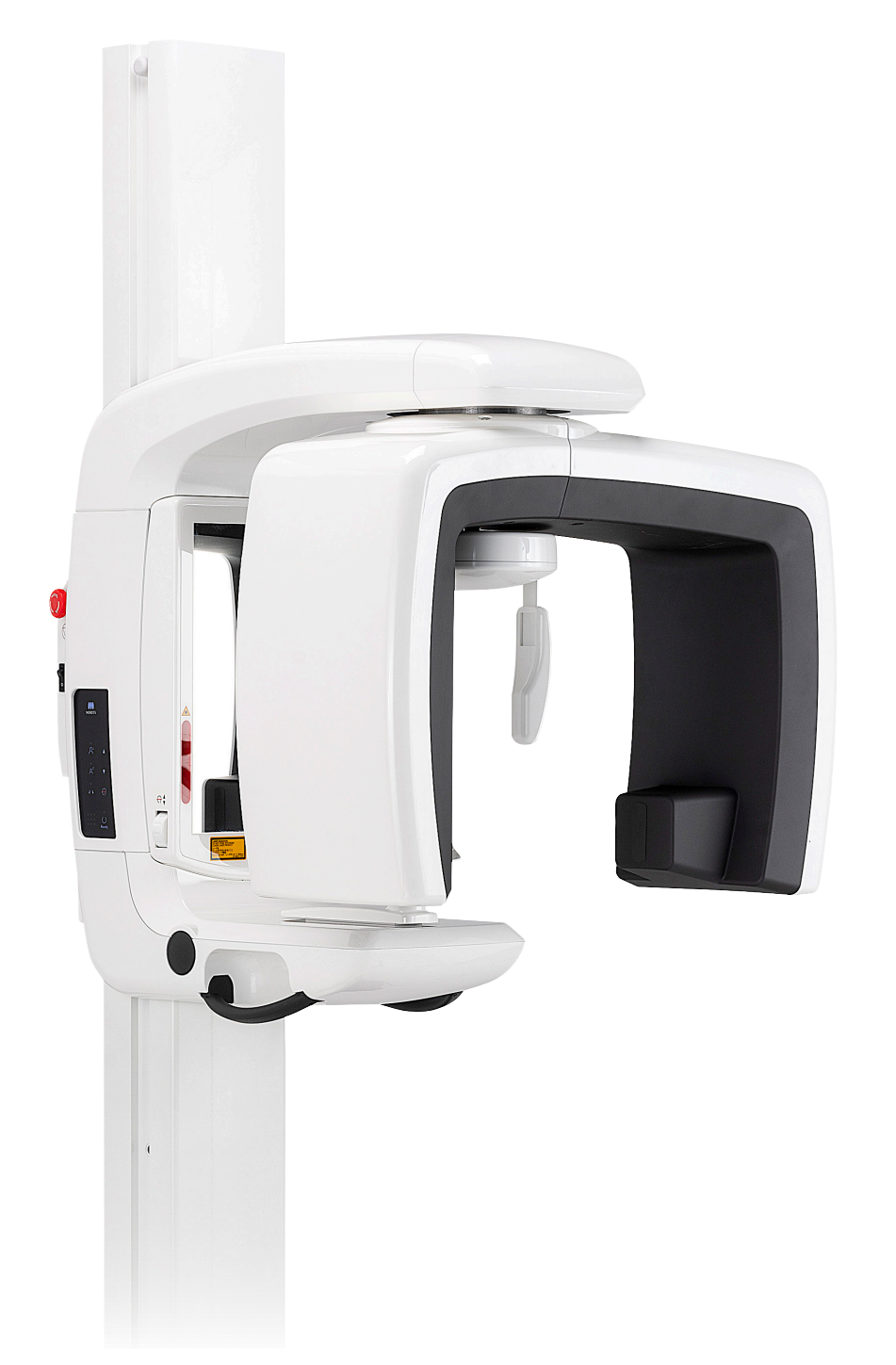

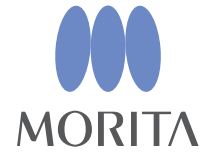

# Panorama X-ray Unit Veraview IC5 HD

# INSTRUCTIONS FOR USE

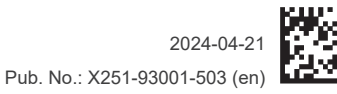

Thinking ahead. Focused on life.

Thank you for purchasing the Veraview IC5.

For optimum safety and performance, read this manual thoroughly before using the unit and pay

close attention to the warnings and notes.

Keep this manual in a handy place for ready reference.

■ Trademarks (<sup>TM</sup>) and Registered Trademarks (<sup>®</sup>):

The names of companies, products, services, etc. used in this manual are either trademarks or registered trademarks owned by each company.

# **Table of Contents**

| Prevent Accidents                                                                                                    | 2                                                                                      |
|----------------------------------------------------------------------------------------------------|----------------------------------------------------------------------------------------|
| Warnings and Cautions for Safe Operation                                                                                                    | 4                                                                                      |
| Parts Identification                                                                                                    | 6                                                                                      |
| Operation                                                                                                    | 9                                                                                      |
| Getting Ready                                                                                                    | 9                                                                                      |
| Emergency Stop Switch                                                                                                    | 11                                                                                     |
| Exposure Procedures                                                                                                    | 12                                                                                     |
| After Use                                                                                                    | 25                                                                                     |
| Maintenance, Parts Replacements, and Storage                                                                                                    | 26                                                                                     |
| Maintenance                                                                                                    | 26                                                                                     |
| Replacement Parts                                                                                                    | 26                                                                                     |
| Storage                                                                                                    | 26                                                                                     |
| Regular Inspection                                                                                                    | 27                                                                                     |
| Service Life Concumphics and Penlagement Parts                                                                                                    | 20                                                                                     |
| Service Life, Consumables, and Replacement Parts                                                                                                    |                                                                                        |
|                                                                                                    |                                                                                        |
| Troubleshooting                                                                                                    | 31                                                                                     |
| Troubleshooting<br>Veraview IC5 DDAE Verification Procedure                                                                                                    | 31                                                                                     |
| Troubleshooting Veraview IC5 DDAE Verification Procedure                                                                                                    |                                                                                        |
| Troubleshooting         Veraview IC5 DDAE Verification Procedure         Content         1. Introduction                                                                                                    |                                                                                        |
| Troubleshooting         Veraview IC5 DDAE Verification Procedure         Content         1. Introduction         2. Setup.                                                                                                    | <b>31</b><br><b></b>                                                                   |
| Troubleshooting         Veraview IC5 DDAE Verification Procedure         Content         1. Introduction         2. Setup.         3. Verification Procedure.                                                                                                    | <b>31</b><br>                                                                          |
| Troubleshooting         Veraview IC5 DDAE Verification Procedure         Content         1. Introduction         2. Setup         3. Verification Procedure         4. Troubleshooting                                                                                                    | <b>31</b><br>                                                                          |
| Troubleshooting         Veraview IC5 DDAE Verification Procedure         Content         1. Introduction         2. Setup         3. Verification Procedure         4. Troubleshooting                                                                                                    | <b>31</b><br>                                                                          |
| Troubleshooting         Veraview IC5 DDAE Verification Procedure         Content         1. Introduction         2. Setup         3. Verification Procedure         4. Troubleshooting         Technical Specifications         Specifications                                                                                                    | <b></b>                                                                                |
| Troubleshooting         Veraview IC5 DDAE Verification Procedure         Content         1. Introduction         2. Setup         3. Verification Procedure         4. Troubleshooting         Technical Specifications         Specifications         Symbols and Markings                                                                                                    | <b>31 36</b> 3637384143 <b>44</b> 43                                                   |
| Troubleshooting         Veraview IC5 DDAE Verification Procedure         Content         1. Introduction         2. Setup.         3. Verification Procedure.         4. Troubleshooting         Technical Specifications         Specifications         Symbols and Markings.         Tube Housing Assembly Heating Curve                                                                   | 31<br>36<br>36<br>37<br>38<br>41<br>43<br>43<br>44<br>51<br>54                         |
| Troubleshooting         Veraview IC5 DDAE Verification Procedure         Content         1. Introduction         2. Setup         3. Verification Procedure         4. Troubleshooting         Technical Specifications         Symbols and Markings         Tube Housing Assembly Heating Curve         Tube Housing Assembly Cooling Curve                                                 | 31<br>36<br>36<br>37<br>38<br>41<br>43<br>43<br>44<br>51<br>54<br>54                   |
| Troubleshooting         Veraview IC5 DDAE Verification Procedure         Content         1. Introduction         2. Setup         3. Verification Procedure         4. Troubleshooting         Technical Specifications         Specifications         Symbols and Markings         Tube Housing Assembly Heating Curve         Tube Rating Chart                                            | 31<br>36<br>36<br>37<br>38<br>41<br>41<br>43<br>44<br>51<br>54<br>54<br>55             |
| Troubleshooting         Veraview IC5 DDAE Verification Procedure         Content         1. Introduction         2. Setup         3. Verification Procedure         4. Troubleshooting         Technical Specifications         Symbols and Markings         Tube Housing Assembly Heating Curve         Tube Rating Chart         Relationship of Focal Spot, X-ray Beam and Image Receptor | 31<br>36<br>36<br>37<br>38<br>41<br>43<br>43<br>44<br>51<br>54<br>54<br>54<br>55<br>56 |

# **Prevent Accidents**

## **ATTENTION CUSTOMERS**

Do not fail to receive clear instructions concerning the various ways to use this equipment as described in this accompanying Operator's Manual.

To access the warranty information for this product, scan the following QR code and visit our website.

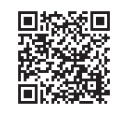

## ATTENTION DEALERS

Do not fail to give clear instructions concerning the various ways to use this equipment as described in this accompanying Operator's Manual.

#### SAFETY INSTRUCTIONS AND RECORDING INFORMATION

When the Veraview IC5 is installed, the installer or other responsible party must explain the precautions and usages in the Instructions for Use to the user and the person responsible for maintenance and management.

In accordance with the laws of the relevant country or region, information such as the installation date, explained contents, the name of operator and healthcare facility's maintenance representative, and the name of the installer or other responsible party, may need to be recorded.

#### PREVENT ACCIDENTS

Most operation and maintenance problems result from insufficient attention being paid to basic safety precautions and not being able to foresee the possibilities of accidents. Problems and accidents are best avoided by foreseeing the possibility of danger and operating the unit in accordance with the manufacturer's recommendations.

First thoroughly read all precautions and instructions pertaining to safety and accident prevention; then, operate the equipment with the utmost caution to prevent either damaging the equipment itself or causing bodily injury.

Note the meaning of the following symbols and expressions:

**WARNING** This warns the user of danger of death, serious bodily injury or total equipment damage and failure or fire.

**CAUTION** This alerts the user to the risk of light to medium injury or equipment damage.

**Usage Note** This alerts the user of important points concerning operation.

The user (e.g., healthcare facility, clinic, hospital etc.) is responsible for the management, maintenance, and use of medical devices.

Disregarding the information on safety is considered ABNORMAL USE.

#### Do not use this equipment for anything other than its specified dental treatment purpose.

Caution: Federal low restricts this device to sale by or on the order of a dentist (Valid only for U.S.A.).

## **INTENDED OPERATOR PROFILE**

a) Qualification:

Legally qualified person such as radiologic technician and dentists for X-ray device operation (it may differ among countries).

b) Education and Knowledge:

It is assumed that the user understands the risks of X-rays and the protective steps required. It is also assumed that the user is thoroughly familiar with X-ray diagnosis, anatomy, and hygiene including the prevention of cross contamination.

- c) Language Understanding: English (Intended for professional use as described above).
- d) Experience:

Experienced person with operating X-ray devices.

No special training is required except in cases where this is required by legal regulations of the relevant country or region.

## **RELATED DOCUMENTS**

• Installation Instructions

## THE USEFUL LIFE

- The useful life of the Veraview IC5 is 10 years from the date of installation provided it is regularly and properly inspected and maintained.
- J. MORITA MFG. CORP. will supply replacement parts and be able to repair the product for a period of 10 years after the manufacture of the product has been discontinued.

# **MWARNING**

- This X-ray unit may be dangerous to PATIENT and OPERATOR unless safe exposure factors and operating instructions are observed.
- Only dentists and other legally qualified and authorized personnel are allowed to operate this equipment.
- Do not use this equipment for patients when it is being maintained or serviced.
- Make sufficient space around the Main Switch so that it is easily accessible in case of emergency.
- Make sufficient space around the Power Plug so that it is easily unplugged in case of emergency.
- To avoid the risk of electric shock, this equipment must only be connected to a supply mains with protective earth
- To avoid the risk of electric shock, do not replace the power supply cord.
- The EQUIPMENT should not be used adjacent to or stacked with other equipment and that if adjacent or stacked use is necessary, the EQUIPMENT should be observed to verify normal operation in the configuration in which it will be used.
- When an examination requires X-ray irradiation to implantable or wearable electronic medical device, the operator must take proper care after referring to the operation manual (and related safety information) for such implantable or wearable electronic medical devices because if a diagnostic X-ray device directly irradiates an implantable or wearable electronic medical device, it can cause sufficient electronic interference to affect the function and operation of the medical device.
  - \* For reference, U.S.A. FDA published about interference with cardiac implantable electronic devices (pacemakers and implantable cardioverter defibrillators), insulin pumps, and neurostimulators on the following web site. (Accessed July 2018)
    - Title: Interference between CT and Electronic Medical Devices
    - URL: https://www.fda.gov/Radiation-EmittingProducts/RadiationSafety/ElectromagneticCompatibilityEMC/ucm489704.htm
- Judgement and caution should be used in regards to radiographs of pregnant women. The decision should be based on "clinical need of diagnostic information".
- Do not use this unit for fluoroscopic examinations.
- Do not use the wireless transmission devices listed below in the examination area; electromagnetic interference from these devices could cause the Veraview IC5 to operate in a random, unexpected and dangerous manner.
  - 1. Cell phone terminals
  - 2. Wireless transmitting devices such as ham radios, walkie-talkies, and transceivers
  - 3. Cell phones
  - 4. Routers for intra-building paging systems, wireless LAN cordless, analogue telephones, and other electric wireless devices
- Interference from the Veraview IC5, devices listed below might malfunction or operate in a random, unexpected and dangerous manner.
  - 1. Electric medical devices for examination, diagnosis and treatment.
  - 2. Personal computers
- The Unit must be installed in an X-ray shield location. Local regulation for radiation protection must be observed.
- The control box and emission button must be installed in a radiation protected area.
- If the unit is not enclosed by an X-ray booth or other protective barrier, everyone except the patient must stay outside the area shown in the illustration during X-ray emission.

The X-ray protection area should consist of a wall, floor and ceiling with a minimum of 1.5 mm lead shielding or its equivalent and should have glass windows with a minimum of 1.5 mm lead shielding or its equivalent, through which the operator can observe the patient. A sign should clearly identify the area as an X-ray protection area, and a caution sign should light up during X-ray emission. Observe local regulations.

• The user must restrict access to the equipment in accordance with local regulations for radiation protection.

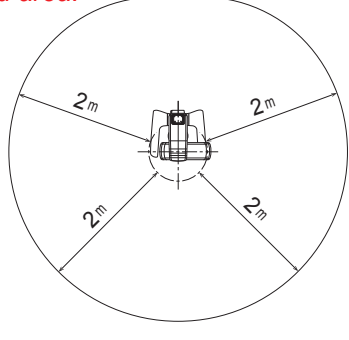

- The patient and operator must be provided with appropriate X-ray protection gear such as lead-impregnated clothing that conforms to local regulations.
- The operator must be able to see the exposure emissions lights and hear the audible signal during operation of the equipment.
- The operator must be able to see and hear the patient during the operation of the equipment.
- Responsible organization in medical institution needs for providing means for audio and visual communication between the operator and the patient.
- Proper radiation safety precautions must be established in accordance with local, state and governmental regulations in regards to operator and patient protection. The ultimate responsibility lies with the owner/ operator to ensure that the protection requirements of national and local codes are met.
- Proper infection control procedures must be established and maintained for each patient.
- Do not leave anything within the movement area of the arm, lift and patient frame.
- Do not touch simultaneously the patient and the conductive parts, such as the connector terminals.

# **A**CAUTION

• Be careful not to trip over the LAN cable. It may damage the LAN connectors, communication circuit and/or the PC.

# **Parts Identification**

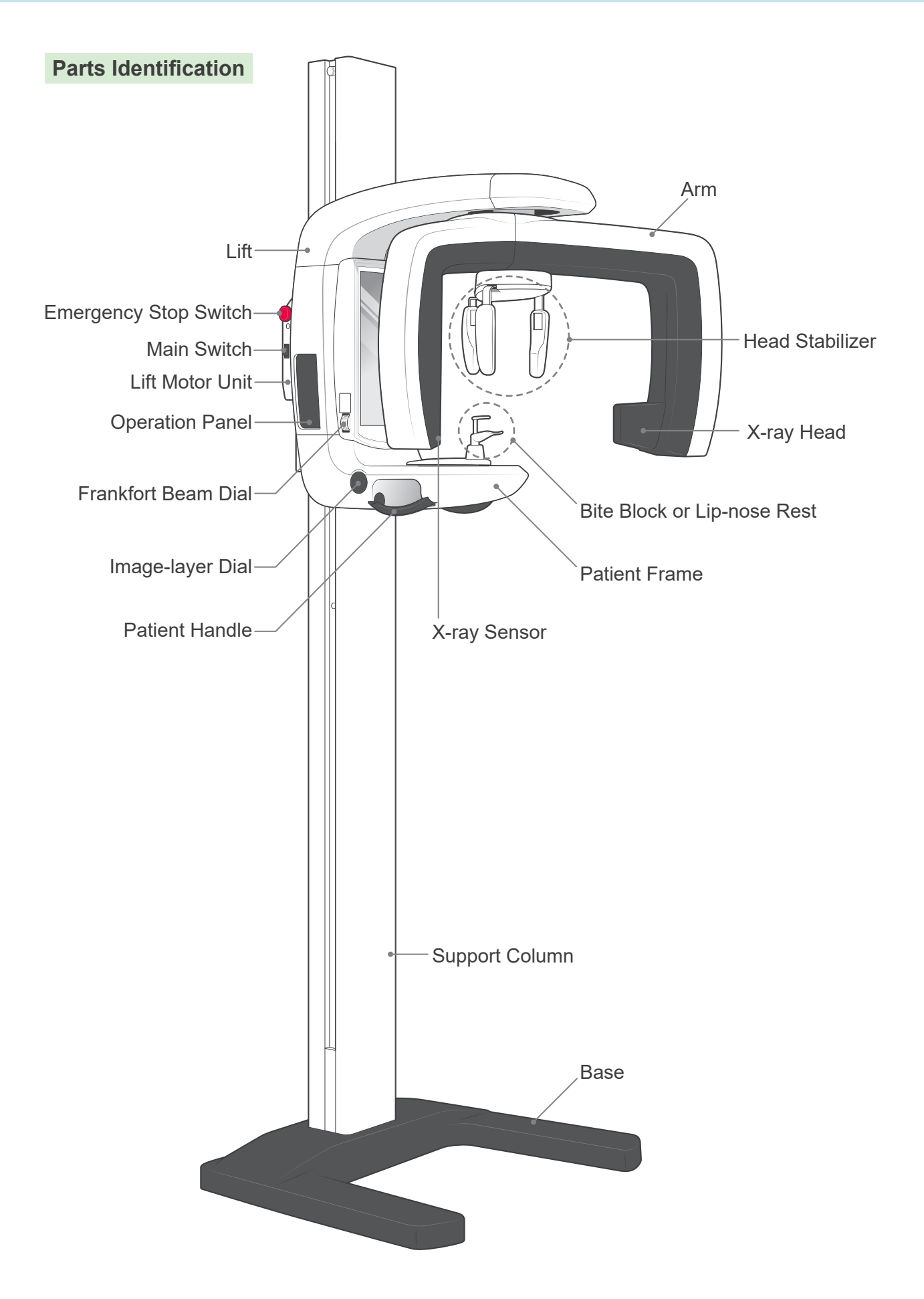

## **Operation Panel and Control Box Descriptions**

## **Operation Panel**

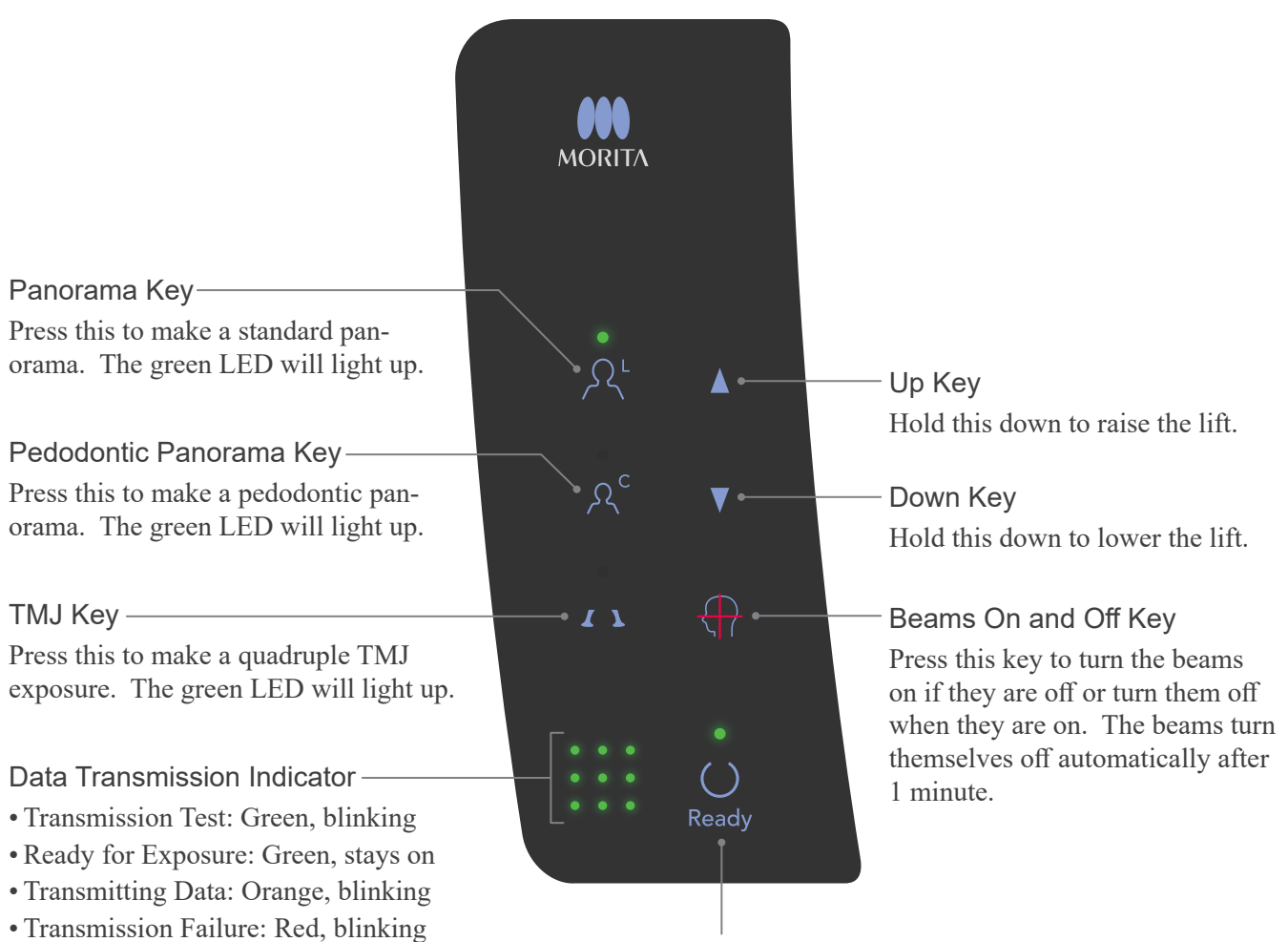

## Ready Key

Press this when the green LED is blinking. The arm will go to its Start position and the unit will be ready to make an exposure; then the green LED stops blinking and stays on.

## Control Box

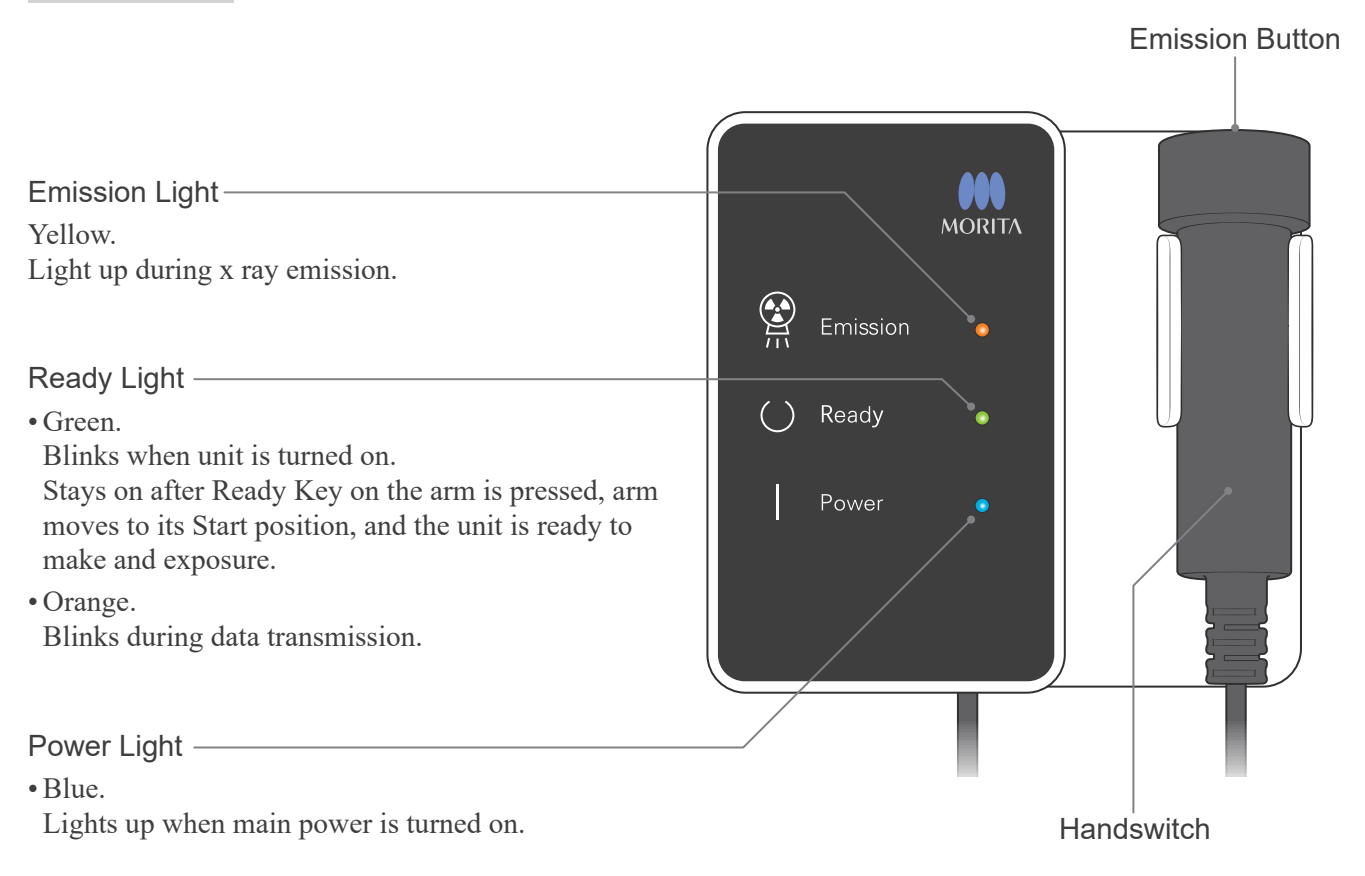

# Operation

- \* If an accident occurs, the equipment must not be used until repairs have been completed by a qualified and trained technician provided by the manufacturer.
- \* Have patients remove glasses, necklaces, earrings and other accessories which could interfere with diagnosis.
- \* If the unit has not been used for some time, make sure it operates normally and safely before actually using it.

# **MWARNING**

In case of lightning, avoid the risk of electrical shock: stop using the equipment immediately and have the patient move away from it. Do not touch the equipment or the main power cord.

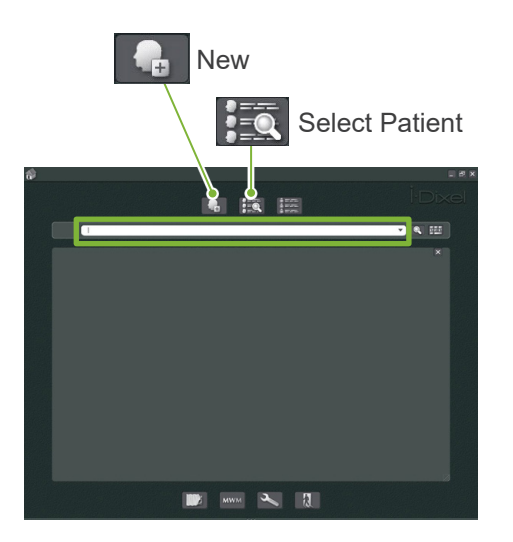

## **Getting Ready**

\* PC Set Up (Refer to the user's manual for i-Dixel or other application.)

For the i-Dixel application, select and display the Patient Page and then make the exposure. (For new patients, first register the patient and then display the new Patient Page.) The exposure will be automatically transmitted to the i-Dixel application.

Turn the PC and HUB on and start the application software. Then turn on the Veraview IC5.

The Veraview IC5 checks the PC connection through the application software when it starts. An error will be reported if the application software is not open for capturing images when the Veraview IC5 is turned on. Restart the Veraview IC5 after starting the application software if a communication error occurs when it is turned on.

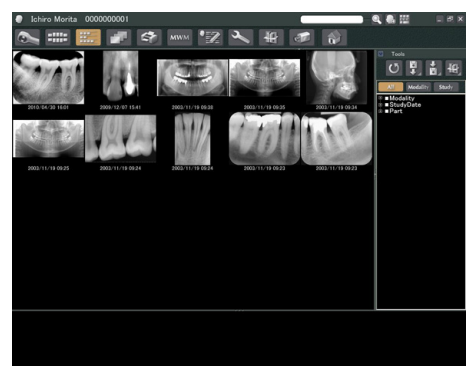

Patient Page

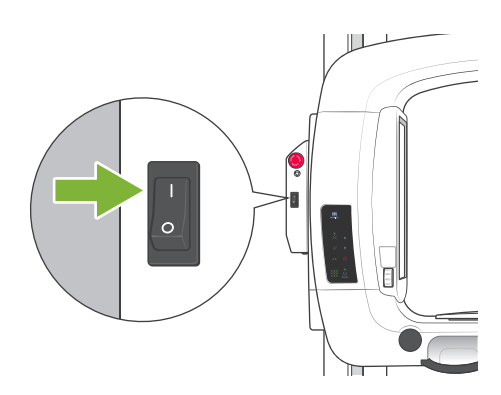

## Turn the Main Switch On

Press the top of the main switch ( | ) on the support column to turn the Veraview IC5 on.

The blue Power light on the control box will light up.

- \* If the unit is not used for 30 minutes, it will automatically go into power-save mode.
- \* Press the Ready key to go back to normal operation mode.

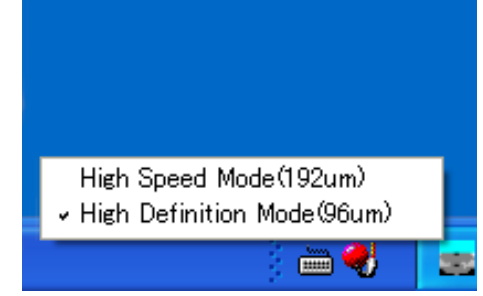

## **Check Resolution**

Place the mouse cursor on the resolution icon on the task bar and see what it is set for.

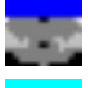

High Speed Mode (192 um)

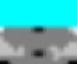

High Definition Mode (96 um)

To change the resolution, click the resolution icon.

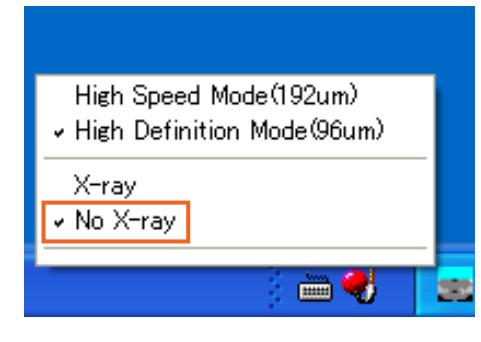

## **Operation Check**

Press the Ready key; the arm will move to its Start position. Check that the green Ready light lights up. Then hold the emission button down. Check that the arm starts to rotate, X-rays are emitted, the yellow emission lamp lights up and the audible signals sounds. Check that X-ray emission and arm rotation stop after the irradiation time is up.

\*To test the arm rotation without emitting any X-rays, right-click the resolution icon in the task bar and set the unit for "No X-ray".

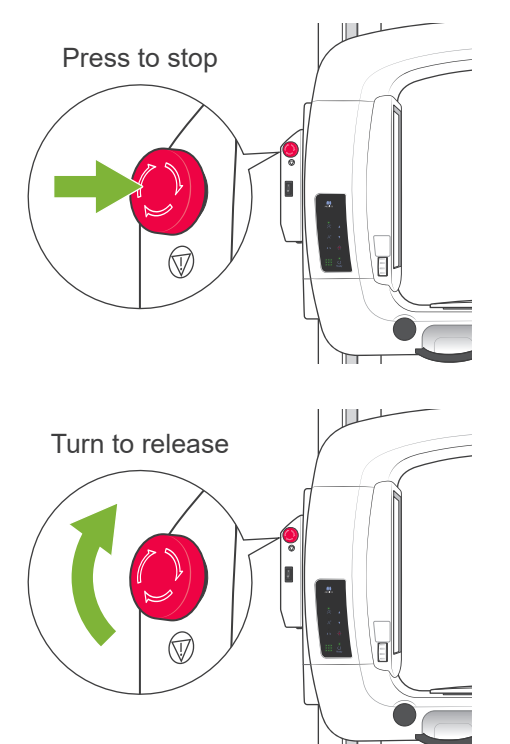

# Emergency Stop Switch

In an emergency, press the Emergency Stop Switch to stop the arm's rotation and the emission of X-rays. Do not use this switch for any other reason.

## In Case the Emergency Switch Has Been Pressed

Turn the main switch off. Then turn the emergency switch in the direction indicated by the arrow to put the unit back into its normal and safe operating mode. Restart the computer. Turn the X-ray unit back on and check that it operates normally in panorama mode. If it does not, contact your local dealer or J. MORITA MFG. CORP.

# 

If the emergency stop switch was pressed during the transmission of data, wait until the transmission is completed before turning off the main switch. However, if the transmission is not completed after 3 minutes, go ahead and turn off the main switch anyway.

## Usage Note

• If the emergency switch has been accidentally pressed during cleaning or for some other reason, the arm will not rotate and X-rays will not be emitted. In this case, turn the emergency switch in the direction indicated by the arrow to restore normal operation.

# **Exposure Procedures**

Standard and Pedodontic Panorama Exposures

[Patient Positioning and Exposure Procedure]

1. Press the Panorama or Pedodontic key.

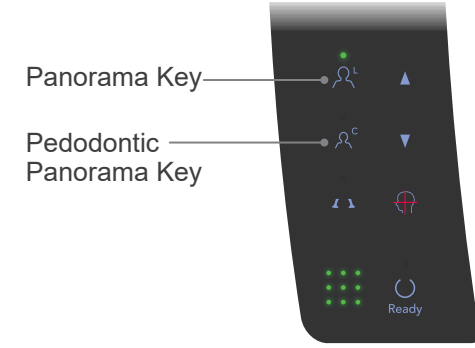

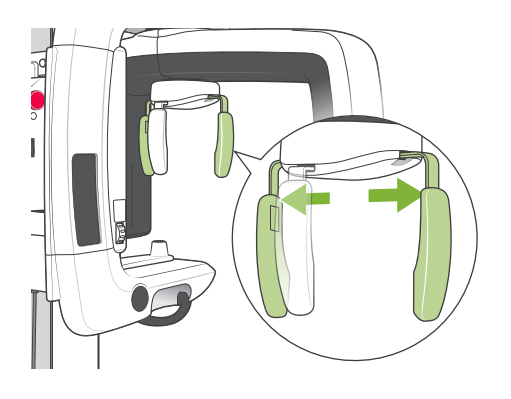

- 2. Grip the base of the plates for the head stabilizer and spread them out as far as they will go.
  - \* The plate for the forehead slides up and down.

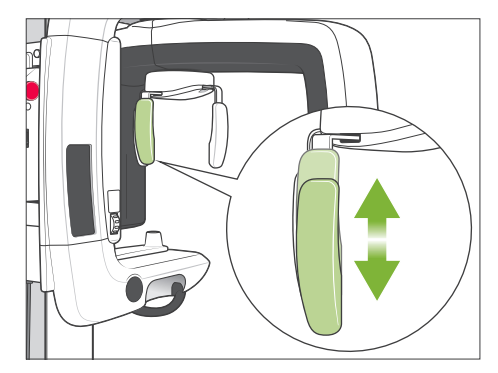

## Bite Block Cover

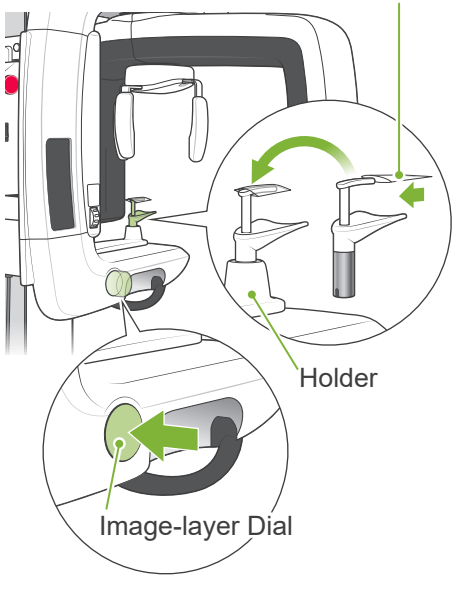

- 3. Put a cover on the bite block and then put it in its holder. Press the Image-layer Dial to free it.
  - \* If the bite block cannot be used in the case of edentulous patients or for some other reason, use the chin rest instead.

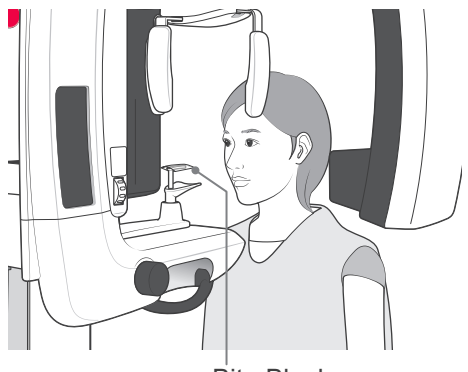

**Bite Block** 

4. Have the patient wear an X-ray protection apron and stand in front of the bite block.

# **WARNING**

A new, uncontaminated bite block cover must be used for each patient to prevent from cross-contamination.

# 

Have patients remove glasses, earrings and any other accessories that might interfere with making a good exposure.

#### Usage Note

• Store the covers for the Bite Block in a clean, uncontaminated area.

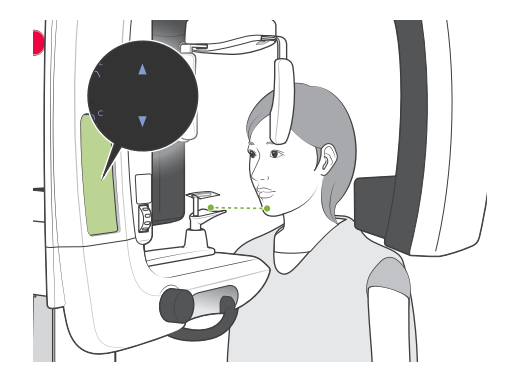

5. Use the Up and Down keys to adjust the height of the patient frame to the patient's height.

Have the patient pull his chin in and stand as straight as possible. Observe the patient from the rear to make sure he is standing straight and not leaning to the side.

## Usage Note

• Always use the Up and Down keys to adjust the height of the patient frame; manual adjustment could damage the lift mechanism.

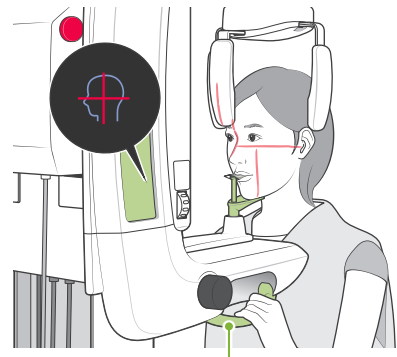

Patient Handle

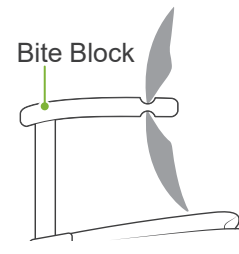

6. Making sure the patient keeps a good posture, press the Beams On and Off key to turn the beams on.

Have the patient lightly bite down on the bite block, rest his chin lightly on the plate below it, and grip the patient handles.

# **WARNING**

The beams are lasers that could injure the eyes; never look directly into them or allow them to strike anyone in the eye.

# 

The beams turn off automatically after 60 seconds except during an exposure. After an exposure, the beams go out after the arm rotates to the patient egress position and stops.

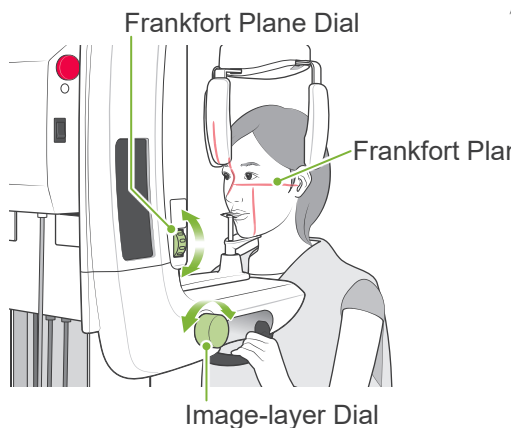

7. Line up the patient's sagittal plane with the sagittal beam. Make sure the patient's frankfort plane is level, and then use the frankfort plane dial to line up the beam with the frankfort plane.

#### Frankfort Plane Beam

Move the Bite Block with the Image-layer Dial so that the imagelayer beam is lined up with the distal side of the patient's upper, left canine (tooth 23). Then press the dial to lock it in place.

Close the head stabilizer to immobilize the patient's head.

# **WARNING**

- Be extremely careful when moving the lift after the patient is in position; this could put stress on the patient's teeth or cause his shoulder to contact the X-ray arm
- Do not accidentally hit the patient's eye with the head stabilizer.

## Usage Note

- *If the patient is resting his chin on the bite block, pressing the dial* may not release it. In this case, push the bite block a little towards the patient.
- If the image-layer dial is pressed when the bite block is positioned all the way at the front or the end of the patient frame, the positioning mechanism might jam and the position cannot be adjusted after releasing the image-layer dial. To avoid this, move the bite block position slightly towards the center of the patient frame before pressing the image-layer dial.
- Poor patient positioning may make it hard to make a correct diagnosis. Refer to "Examples of Correct and Poor Patient Positioning" on the next page.

## **Examples of Correct and Poor Patient Positioning**

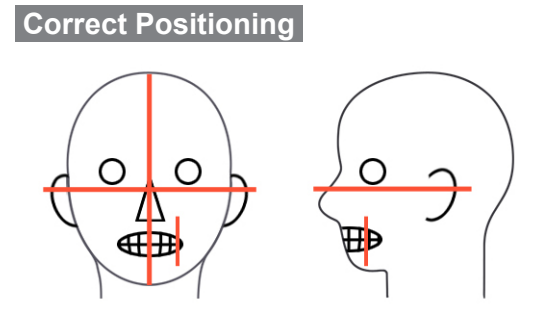

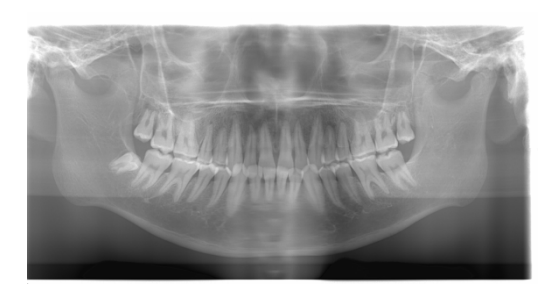

Patient Looking Down

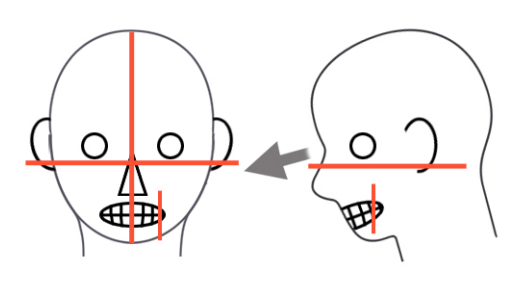

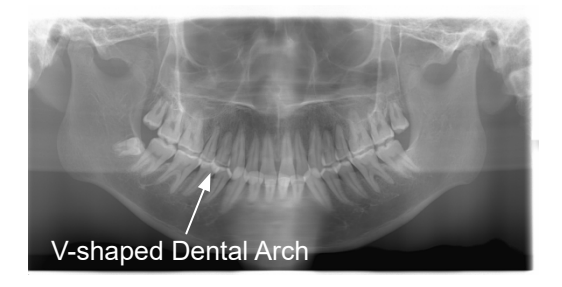

## Patient Looking Up

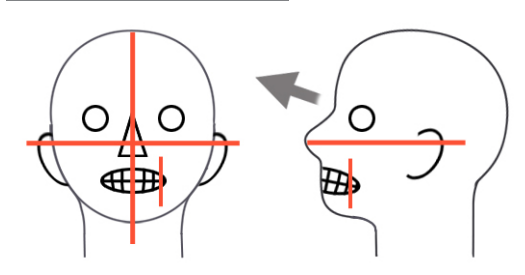

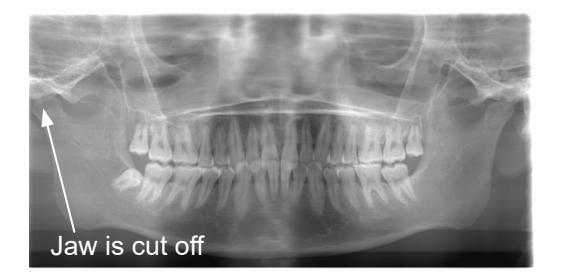

## Patient Looking to the right

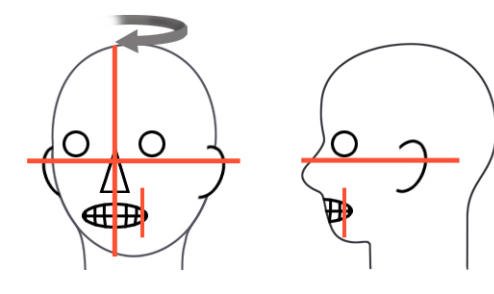

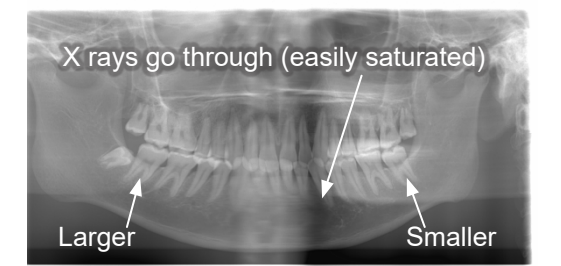

Patient Looking to the left

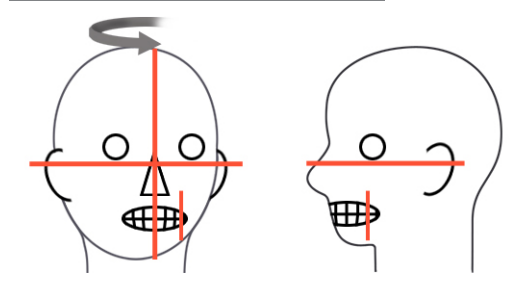

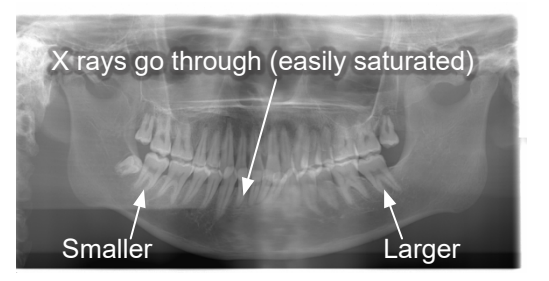

Image-layer Beam too far forward

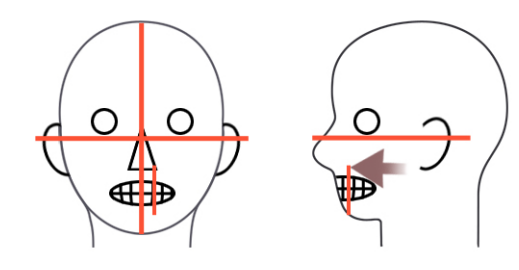

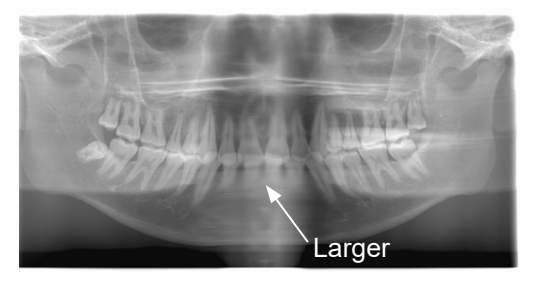

Image-layer Beam too far back

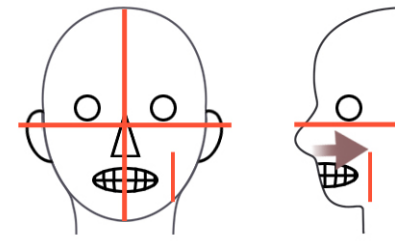

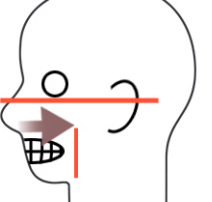

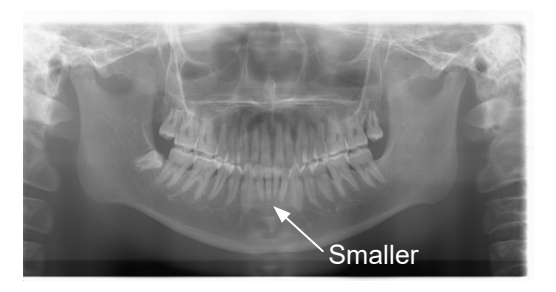

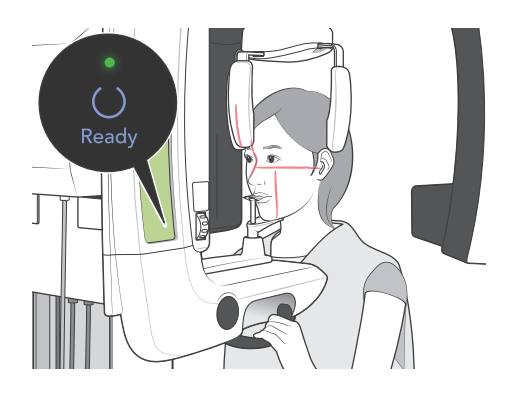

8. Press the Ready key. The arm will move to its Start position. The green LED will light up to show that the unit is ready to make an exposure.

# **WARNING**

Make sure the X-ray arm does not hit the patient's shoulder after you press the Ready key, and it starts moving.

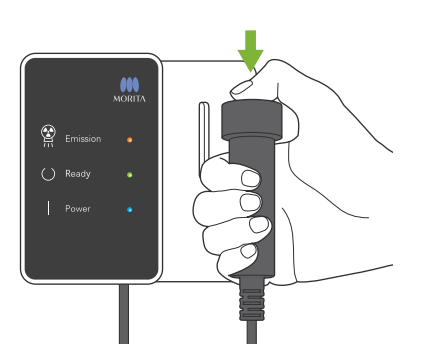

9. Make sure the green Ready light on the control box is on (not blinking).

Pick up the handswitch and hold down the emission button. During X-ray emission, the yellow Emission light on the control box lights up and an audible signal sounds.

# **WARNING**

- Leave the X-ray booth to hold down the emission button.
- In an emergency release the emission button to stop the arm and X-ray emission or press the emergency switch.

# 

- Tell the patient not to move during X-ray emission and while the audible signal is sounding; otherwise, the arm might strike the patient or the exposure might be ruined.
- Continue to hold the emission button down until the exposure is finished; releasing it will terminate X-ray emission.
- \* If the exposure is interrupted, press the Ready key to return the arm to its start position and then repeat the exposure.

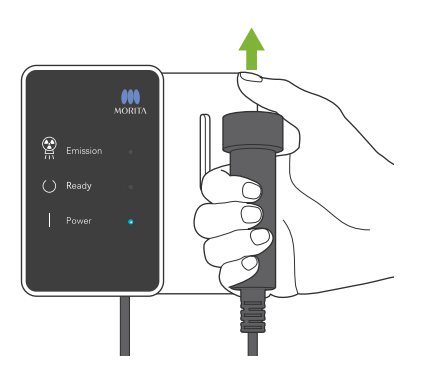

10. When the exposure is completed, the Ready light will change to orange and blink on and off, the Emission light will go out, and the audible signal will stop.

The arm will then go to the patient egress position. Release the Emission button and hang the handswitch up on the control box.

# 

Never turn off the main switch while data is being transmitted. This will cause the image to be lost and the computer to freeze. During data transmission, the Data Transmission Indicator on the operation panel and the Ready light on the control panel will change to orange and blink on and off.

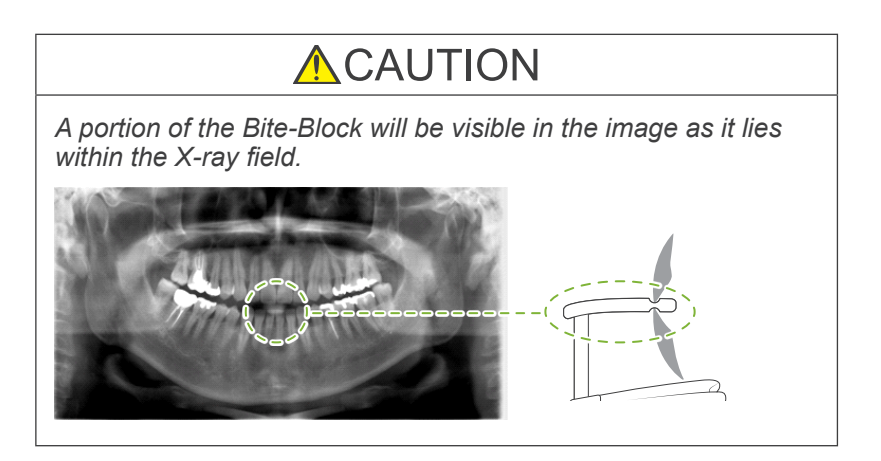

- \* Do not try to make another exposure before the image is displayed on the computer monitor.
- \* After the exposure is completed, the X-ray image will be display on the computer's monitor.
- \* Density compensation is automatically applied to digital images, but in cases where a part of the image is unusually dark, the image including the dark area may become somewhat whitish or milky.
- \* The seam in the center of the image where the two CCD sensors are joined may be visible in an enlarged image although it will not be visible when the image is displayed right after transmission. This is normal, not a flaw or malfunction.
- \* If the image transfer stops before the image is shown on the PC display, leave the Veraview IC5 unit on and check the LAN connection. The last image is possibly retrieved if the LAN connection can be re-established properly before turning off the unit.

## **Patient Egress**

Release the head stabilizer and carefully guide the patient away from the X-ray unit.

- \* Dispose of the used cover for the bite block.
  - Make sure the head stabilizer is all the way open and be very careful when guiding the patient away from the X-ray unit. Otherwise, the patient could be injured, or the head stabilizer might be broken.
  - Do not accidentally hit the patient's eye with the head stabilizer.
  - To stop the arm in an emergency when it is returning to its start position, press the Ready key on the operation panel, the emission button or the emergency switch.

## TMJ Quadruple Exposure

[Patient Positioning and Exposure Procedure]

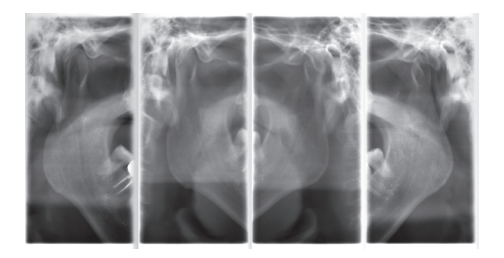

This procedure will produce four images of the TMJ: one each when the mouth is opened and closed for both the left and right sides.

This requires the arm to make two rotation cycles. Do not fail to perform both cycles.

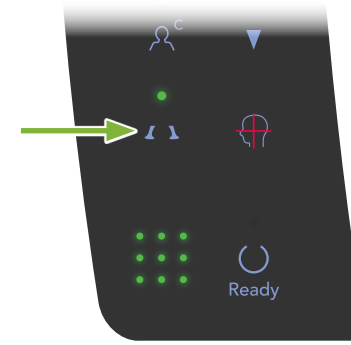

1. Press the TMJ key.

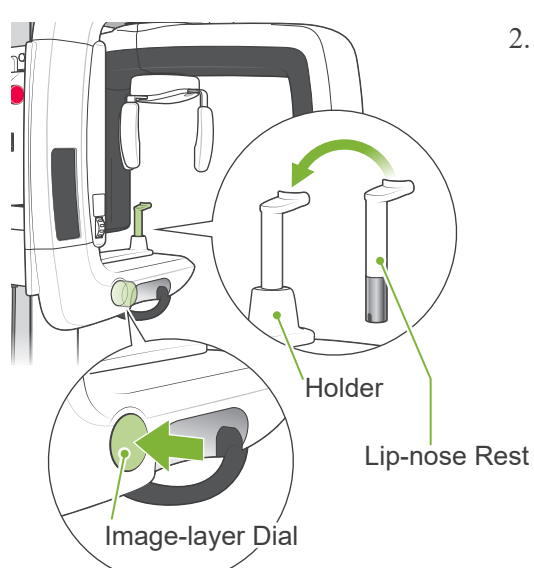

Take the bite block out of the holder and replace it with the lip-nose rest.
 Press the Image-layer Dial to free it.

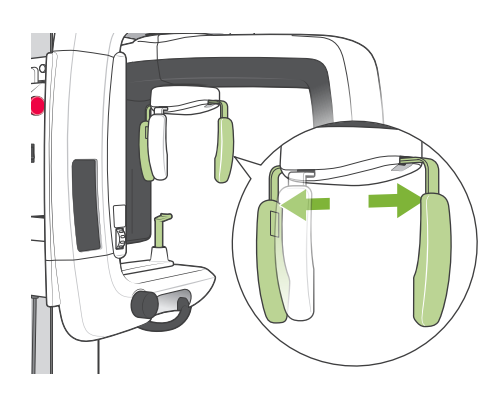

- 3. Grip the base of the plates for the head stabilizer and spread them out as far as they will go.
  - \* The plate for the forehead slides up and down.

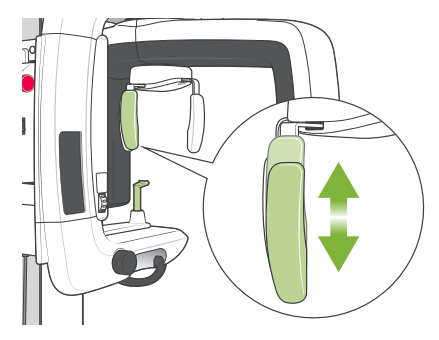

4. Have the patient wear an X-ray protection apron and stand in front of the lip-nose rest.

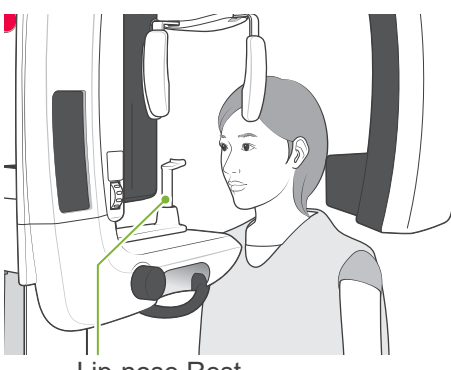

Lip-nose Rest

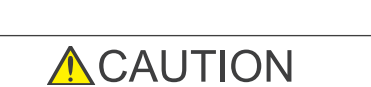

Have the patient remove glasses, earrings or other objects that could spoil the X-ray.

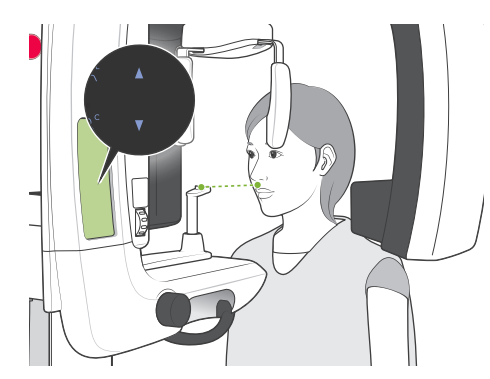

5. Use the Up and Down keys to adjust the height of the patient frame to the patient's height. Have the patient pull his chin in and stand as straight as possible. Observe the patient from the rear to make sure he is standing straight and not leaning to the side.

Usage Note

• *Always use the Up and Down keys to adjust the height of* the patient frame; manual adjustment could damage the lift mechanism.

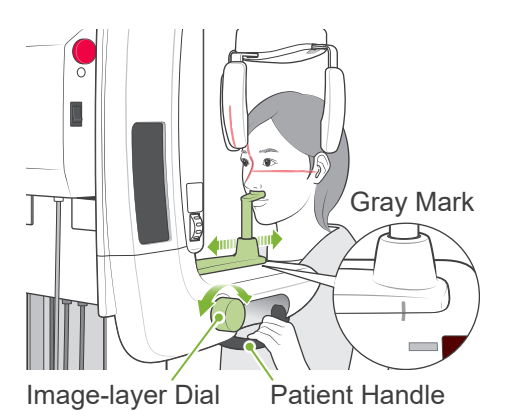

6. Use the Image-layer Dial to move the lip-nose rest and line it up with the gray mark; then lock it in place. Making sure the patient keeps a good posture, have him move forward and put his nose on the lip-nose rest and also lightly grip the patient handles.

Press the Beams On and Off key to turn the beams on.

\* The image-layer beam will not light up.

# **WARNING**

The beams are lasers that could injure the eyes; never look directly into them or allow them to strike anyone in the eye.

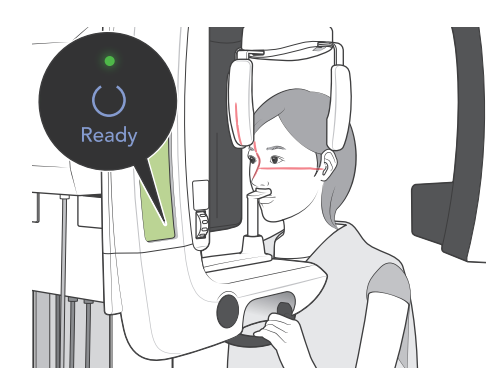

7. Press the Ready key. The arm will move to its Start position. The green LED will light up to show that the unit is ready to make an exposure.

# **WARNING**

Make sure the X-ray arm does not hit the patient's shoulder after you press the Ready key, and it starts moving.

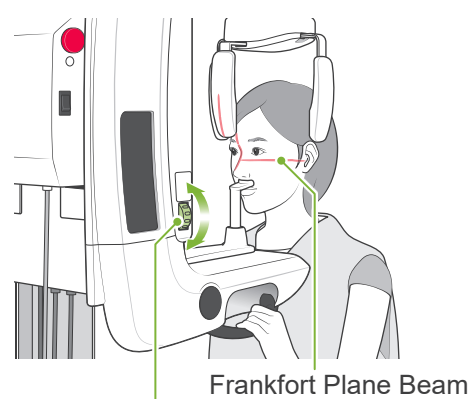

- 8. Have the patient close his mouth and line him up with the sagittal beam.
  - Make sure the patient's frankfort plane is level, and then use the frankfort plane dial to line up the beam with the frankfort plane.

Frankfort Plane Dial

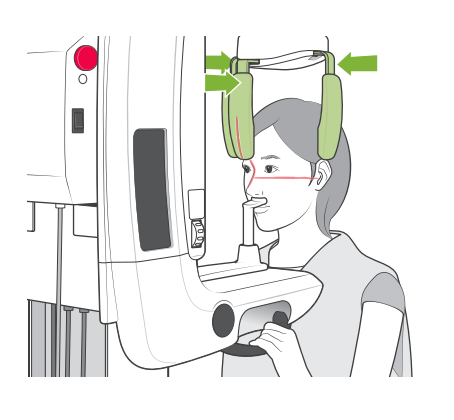

Close the head stabilizer to immobilize the patient's head.

# **WARNING**

Do not accidentally hit the patient's eye with the head stabilizer.

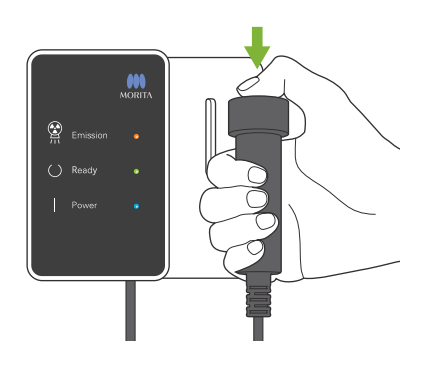

9. Make sure the green Ready light on the control box is on (not blinking).

Pick up the handswitch and hold down the emission button. The arm will start moving and make exposures of the left and right joints. X-rays will be emitted twice before the arm stops. During X-ray emission, the yellow Emission light on the control box lights up and an audible signal sounds.

# **WARNING**

- Leave the X-ray booth to hold down the emission button.
- In an emergency release the emission button to stop the arm and X-ray emission or press the emergency switch.

# 

- Tell the patient not to move during X-ray emission and while the audible signal is sounding; otherwise, the arm might strike the patient or the exposure might be ruined.
- Continue to hold the emission button down until the exposure is finished; releasing it will terminate X-ray emission.

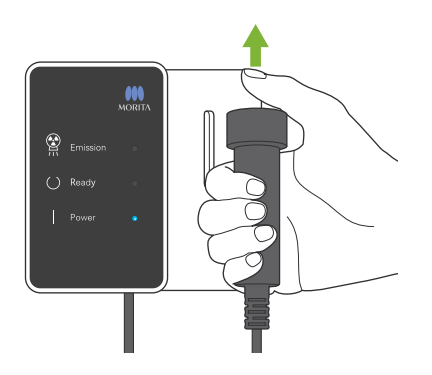

10.Release the emission button when the arm stops moving.

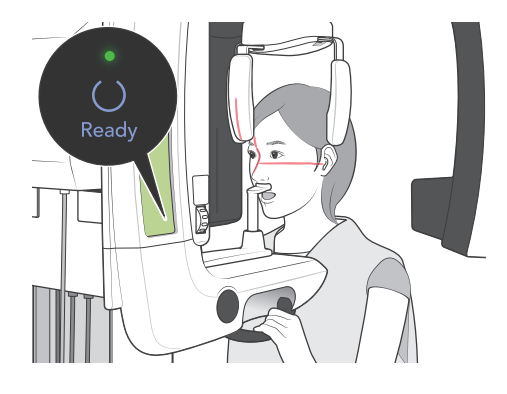

11. Press the Ready key to return the arm to its Start position. Have the patient open his mouth.

# WARNING

Make sure the X-ray arm does not hit the patient's shoulder after you press the Ready key, and it starts moving.

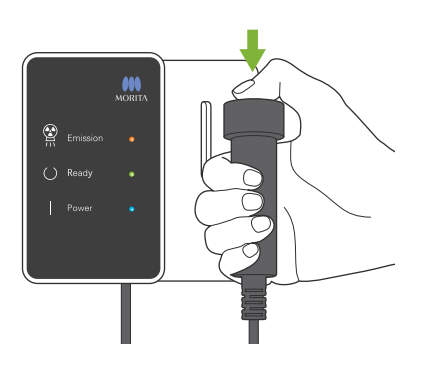

12.Make sure the green Ready light on the control box is on (not blinking).

Pick up the handswitch and hold down the emission button. The arm will start moving and make exposures of the left and right joints. X-rays will be emitted twice before the arm stops. During X-ray emission, the yellow Emission light on the control box lights up and an audible signal sounds.

# **WARNING**

- Leave the X-ray booth to hold down the emission button.
- In an emergency release the emission button to stop the arm and X-ray emission or press the emergency switch.

# 

- Tell the patient not to move during X-ray emission and while the audible signal is sounding; otherwise, the arm might strike the patient or the exposure might be ruined.
- Continue to hold the emission button down until the exposure is finished; releasing it will terminate X-ray emission.

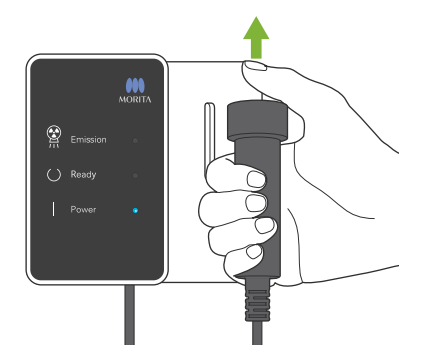

13. When the exposure is completed, the Ready light will change to orange and blink on and off, the Emission light will go out, and the audible signal will stop.

The arm will then go to the patient egress position. Release the Emission button and hang the handswitch up on the control box.

# 

Never turn off the main switch while data is being transmitted. This will cause the image to be lost and the computer to freeze.

During data transmission, the Data Transmission Indicator on the operation panel and the Ready light on the control panel will change to orange and blink on and off.

- \* Do not try to make another exposure before the image is displayed on the computer monitor.
- \* After the exposure is completed, the X-ray image will be display on the computer's monitor.
- \* It will take longer if the image window is open while the data is being transmitted.
- \* Density compensation is automatically applied to digital images, but in cases where a part of the image is unusually dark, the image including the dark area may become somewhat whitish or milky.
- \* The seam in the center of the image where the two CCD sensors are joined may be visible in an enlarged image although it will not be visible when the image is displayed right after transmission. This is normal, not a flaw or malfunction.
- \* If the image transfer stops before the image is shown on the PC display, leave the Veraview IC5 unit on and check the LAN connection. The last image is possibly retrieved if the LAN connection can be re-established properly before turning off the unit.

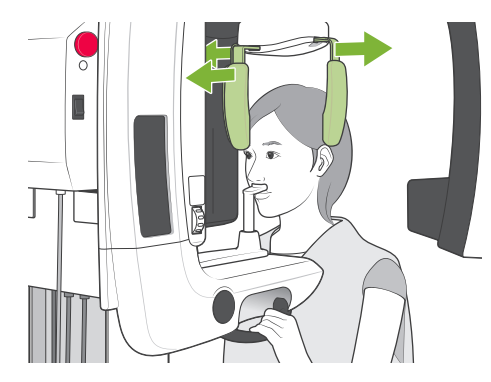

## Patient Egress

Release the head stabilizer and carefully guide the patient away from the X-ray unit.

Remove the lip-nose rest and replace it with the bite block.

# **WARNING**

- Make sure the head stabilizer is all the way open and be very careful when guiding the patient away from the X-ray unit. Otherwise, the patient could be injured, or the head stabilizer might be broken.
- Do not accidentally hit the patient's eye with the head stabilizer.
- To stop the arm in an emergency when it is returning to its start position, press the Ready key on the operation panel, the emission button or the emergency switch.

# After Use

## Turn the main switch off.

Press the bottom of the main switch on the support column (the side marked with a circle). The Power Light on the control box will go out.

## **WARNING**

Do not fail to turn the unit off after use; this will avoid the risk of electrical leakage or unintended operation.

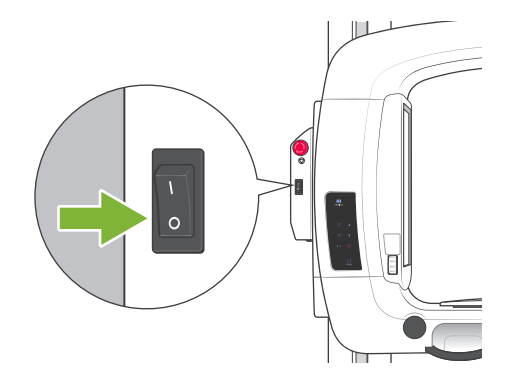

# Maintenance, Parts Replacements, and Storage

## Maintenance

## <u>Cleaning</u>

- After each use (patient), disinfect the head stabilizer, bite block, lip-nose rest, chin rest, and patient handles by wiping them with ethanol (70 vol% to 80 vol%).

If it is not possible to obtain ethanol (70 vol% to 80 vol%), use one of the disinfectants listed below; do not use any other type of disinfectant.

- DÜRR DENTAL's FD 322 quick disinfectant
- DÜRR DENTAL's FD 333 quick disinfectant
- DÜRR DENTAL's FD 360 imitation leather cleaning and care
- DÜRR DENTAL's FD 366 sensitive Rapid disinfection
- Wipe the operation panel with ethanol (70 vol% to 80 vol%).
- Every 6 months, put some of the grease provided on the wire cables for the lift.

## **WARNING**

Do not fail to turn the main switch off. This will avoid the risk of electric shocks, burns, or accidentally pressing a switch.

#### Usage Note

- Use only ethanol (70 vol% to 80 vol%) or a neutral detergent to clean outer surfaces. Alkali or acidic solutions, cresol liquid soap, and other chemicals can cause discoloration and surface damage.
- Dampen a soft cloth with ethanol (70 vol% to 80 vol%) or a neutral detergent, and wring it out thoroughly. Make sure no liquid seeps inside; this could cause mechanical or other malfunctions.
- Use ethanol (70 vol% to 80 vol%) to immediately wipe off any water, detergent or other chemicals that get on the outer surfaces.
- Do not directly spray ethanol (70 vol% to 80 vol%), neutral detergent or water on the unit. Make sure no liquid seeps inside; this could cause mechanical or other malfunctions.
- Do not use ozone water to clean the unit. Ozone water could damage to the unit.
- Do not disinfect the clinic with ozone gas or ultraviolet light. This could damage plastic and rubber components.
- When cleaning, never pull on any cables or cords.

#### Verification of Automatic Exposure Control

- Read the section titled "Veraview IC5 DDAE Verification Procedure" (p. 36) for the verification method of the automatic exposure control.

## **Replacement Parts**

- Replace the parts as necessary depending on degree of wear and length of use. For details, see page 29 "Service Life, Consumables, and Replacement Parts".
- Order replacement parts from your local dealer or J. MORITA OFFICE.

## Storage

- No frequent or continuous exposure to direct sunlight.
- Store the bite block covers in an aseptic environment.
- If the unit has not been used for some time, make sure it works properly before using it again.

# **Regular Inspection**

- Maintenance and inspection are generally consider to be the duty and obligation of the user, but if, for some reason, the user is unable to carry out these duties, they may be performed by the accredited service personnel. Contact your local dealer or J. MORITA OFFICE for details.
- This unit should be inspected for all the items in the following list every 6 months.
- At the start and end of each business day, make sure that switching the main switch to ON and OFF turns the equipment on or off without fail.
- The inspection items marked \* may only be performed by the service personnel for further preventive inspection and maintenance during the life of the device.

\*For repair or other types of service contact your local dealer or J. MORITA OFFICE.

#### **Regular Inspection List**

#### **Power Supply and Physical Stability**

1. Power Supply Voltage

\* Use a digital or analog tester to measure the unit's power supply. The result must be nominal Voltage  $\pm 10\%$ 

2. Ground connection

Visually inspection the ground connection to make sure it is securely and properly connected.

3. Floor and base securing bolts

Visually inspect the floor and base securing bolts. Check that the floor is level and make sure the base bolts have not loosened up.

4. Bolt and screw tightness Inspect all the bolts and screws on the unit. Make sure that all bolts are in place and properly secured.

5. Electrical circuitry

Make sure all wiring and connections are intact.

\* Inspection of the wirings inside the enclosures may only be done by the accredited service personnel.

6. Oil Leak

Check for the oil leak, if the insulation oil filled in the tube head assembly in X-ray Head from the outside of the enclosure.

\* Oil leak check from the tube head assembly inside the enclosure may only be done by the accredited service personnel.

#### Panorama Exposures

1. X-ray Emission

Make an X-ray exposure of a standard test piece and compare the density of the resulting image with a standard image.

2. X-ray Slit

Make sure the X-ray beam goes through the slit for the digital cassette.

3. Arm Rotation

Hold down the emission switch and rotate the arm. Make sure it does not make an abnormal noise or slip and that it stops at the specified point. Repeat three times.

- 4. Arm Emergency Stop Make sure the arms stops when the emission button is released.
- Bite Block Movement Turn the Bite Block Dial back and forth and make sure the Bite Block moves accordingly.

- Head Stabilizer, Bite Block, and Lip-nose Rest Make sure the head stabilizer opens and closes properly. Make sure Bite Block and Lip-nose rest are properly secured.
- 7. Positioning Beam Keys Make sure the Sagittal, Frankfort plane, and Image-layer Beams light up properly and turn off automatically after 1 minute.
- 8. Operation Panel and Control Box Make sure all switches and lights on the operation panel and the control box work properly.

## Lift

1. Movement

Press the up and down keys. Make sure the lift moves smoothly and stops properly. Repeat this 3 times.

2. Wire Cables

Check the wire cables for broken strands. Make sure the ends are properly secured. Grease the cables with the grease provided by the manufacturer.

# Service Life, Consumables, and Replacement Parts

Service life refers to the standard period the unit or individual components can be expected to be usable as long as inspection and maintenance procedures specified by J. MORITA MFG. CORP. are followed.

Component Service Life List refers to components that can be expected to wear out, degrade or break depending on frequency and conditions of usage, which greatly affects how long these components retain their performance standards.

Consumables refer to parts and components that inevitably are degraded and need to be replaced periodically and are not covered by the warranty.

The product warranty is good for 3 years after delivery.

The components on the Component Service Life List that are noted "Yes" are critical for safety. These components must be inspected and replaced or have appropriate maintenance performed as necessary without fail before their standard service life expires.

The user must pay for parts and repairs that are performed after the warranty expires or the part has passed its specified service life. However, if a maintenance contract has been agreed to, this will depend on the contents of that contract.

For details concerning regular inspection and parts replacements, contact your local dealer or J. MORITA OFFICE.

| Components                         | Standard Service Life                             | Critical Safety<br>Component | Remarks                          |
|------------------------------------|---------------------------------------------------|------------------------------|----------------------------------|
| Moving Parts<br>(for Arm and Lift) | 45,000 exposures or 6 years whichever comes first | Yes                          | Including cables, bearings, etc. |
| Motors<br>(for Arm and Lift)       | 45,000 exposures or 6 years whichever comes first | N/A                          |                                  |
| X-ray Tube *1                      | 15,000 exposures                                  | N/A                          |                                  |
| High Voltage Unit                  | 3 years                                           | N/A                          |                                  |
| X-ray Detector *2                  | 3 years                                           | N/A                          |                                  |
| Printed Circuit Boards             | 6 years                                           | Yes                          |                                  |
| Operation Switches                 | 3 years                                           | N/A                          |                                  |
| Patient Handles                    | 6 years                                           | Yes                          |                                  |
| Head Stabilizers                   | 3 years                                           | N/A                          |                                  |

#### **Component Service Life List**

\*1 The service life of the X-ray tube depends on the number and length of exposures it is used for as well as the output (tube voltage and current) and the time between exposures. Of these factors, the most critical is the number of exposures which degrades the anode. As the anode gradually degrades, stable output is lost, and the circuit protection system detects errors and terminates X-ray emission.

\*2 The service life of the X-ray detector mainly depends on the ambient conditions (temperature and humidity) where it is used and the accumulated amount of X radiation it receives. As the accumulated amount of received X radiation increases, the sensitivity of the detector is gradually degraded. High humidity can also lead to degradation. Semiconductor degradation caused by X radiation and the disparities for individual semiconductor units can cause parts of the detector to lose sensitivity. Loss of sensitivity can be remedied to some degree by performing sensitivity compensation and calibration during regular inspections, but partial sensitivity degradation cannot always be corrected.

#### **Consumable Parts**

| Components                         | Code No. | Exchange Frequency                       | Critical Safety<br>Component | Remarks                |
|------------------------------------|----------|------------------------------------------|------------------------------|------------------------|
| Bite-Block Covers                  | 6211120  | Single use                               | Yes                          | For infection control. |
| Bite-Block (RAL)                   | 6351404  | 1 year or whenever scratched or damaged. | N/A                          |                        |
| Bite-Block Assembly (RAL)          | 6351403  | 1 year or whenever scratched or damaged. | N/A                          |                        |
| Chin Rest (RAL)                    | 6351401  | 1 year or whenever scratched or damaged. | N/A                          |                        |
| Lip-nose Rest (RAL)                | 6351402  | 1 year or whenever scratched or damaged. | N/A                          |                        |
| IC5 3-piece Copper Filter<br>(RAL) | 6351001  | Whenever scratched or damaged.           | N/A                          |                        |

#### **Replacement Parts**

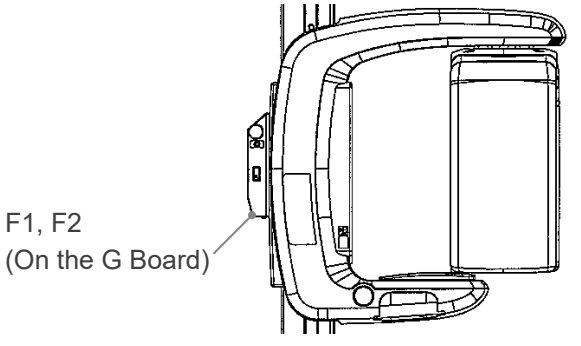

| Code No. | Description                 | Rating        | Туре                                                            | Qu. |
|----------|-----------------------------|---------------|-----------------------------------------------------------------|-----|
| 6350040  | F1, F2 (Main fuse for EX-1) | F15 A, 250 V  | Fast-acting, High Breaking Capacity<br>Size: 0.25 × 1.25 inches | 1   |
| 3810984  | F1, F2 (Main fuse for EX-2) | F6.3 A, 250 V | Time Lag, High Breaking Capacity<br>Size: 5 × 20 mm             | 1   |

Fuse shall be replaced by qualified person. The user should never replace the fuse himself.

# 

Some portion remains "live" even if the main switch is turned off. Be sure to turn off the circuit breaker for EX-2 or unplug the power supply cord for EX-1 before servicing to avoid electrical shock.

#### Service

The Veraview IC5 may be repaired and serviced by:

- The technicians of J. MORITA's subsidiaries all over the world.
- Technicians employed by authorized J. MORITA dealers and specially trained by J. MORITA.
- Independent technicians specially trained and authorized by J. MORITA.

The circuit diagrams, component parts lists, descriptions, calibration instructions, or other information will be available on request, only for the service personnel authorized by J. MORITA MFG. CORP. to repair those parts.

# Troubleshooting

If the equipment operation does not seem to be normal, check or adjust the following before requesting a repair service.

- If the equipment does not operate properly after the inspection, adjustment, or parts replacement or if you cannot perform the inspection yourself, contact your local dealer or J. MORITA OFFICE.
- The inside parts of the equipment are charged with high voltage. Do not attempt to perform maintenance or adjustment that is not described in the troubleshooting table.
- If an accident occurs, the equipment must not be used until repairs have been completed by a qualified and trained technician provided by the manufacturer.
- Contact your local dealer or J. MORITA OFFICE. for repairs if the apparatus does not work normally even after performing the steps recommended below.

| Problem                                                                                                    | Response                                                                                                    |
|----------------------------------------------------------------------------------------------------|----------------------------------------------------------------------------------------------------|
| • No power when main switch is turned on.                                                                                                    | Make sure the unit is plugged in.                                                                                                    |
| <ul> <li>Switches don't work.</li> <li>LEDs or indicators do not work</li> <li>Arm does not go to Start position</li> </ul>                                                                                                    | Turn the unit off, wait one minute and then turn it back on again.                                                                                                    |
| <ul> <li>Image is too light or washed out</li> <li>Lines in image</li> <li>White margins are too large</li> <li>Part of image is cut off</li> <li>Switches don't work</li> <li>Beeps or other audible signals do not sound right</li> </ul>      | <ul><li>Possible electrical noise interference.</li><li>Turn the main switch off and guide the patient safely away from the unit Then turn the unit back on again and see if it works properly.</li><li>Make sure the unit is connected to a devoted circuit with the specified voltage and current.</li><li>See page 45 for the power requirements for various countries and regions.</li><li>Do not use any equipment or devices that might produce electrical noise nearby while the unit is in use.</li></ul> |
| <ul> <li>Lines in image</li> <li>Strobe effect</li> <li>Image is too light or washed out</li> <li>Image is completely black</li> <li>Suddenly returns to same conditions as when it was first turned on.</li> <li>Switches don't work</li> </ul> | Possible temporary power outage.<br>Turn the main switch off and guide the patient safely away from the<br>unit Then turn the unit back on again and see if it works properly.<br>Make sure the unit is connected to a devoted circuit with the speci-<br>fied voltage and current.<br>See page 45 for the power requirements for various countries and<br>regions.                                                                                                    |
| <ul> <li>Errors occur</li> <li>Suddenly returns to same conditions as when it was first turned on</li> <li>Switches don't work</li> </ul>                                                                                                    | Possible build up of static electrical charge<br>Turn the main switch off and guide the patient safely away from the<br>unit Then turn the unit back on again and see if it works properly.<br>Make sure the ground is properly connected.<br>Make sure the room is not too dry.                                                                                                    |

| Problem                                                                                                    | Response                                                                                                    |
|----------------------------------------------------------------------------------------------------|----------------------------------------------------------------------------------------------------|
| <ul> <li>Errors occur</li> <li>Suddenly returns to same conditions as when it was first turned on</li> <li>Switches don't work</li> </ul>                                | Turn the main switch off and guide the patient safely away from the<br>unit Then turn the unit back on again and see if it works properly.                                                                                                    |
| • Image density is erratic or uneven                                                                                                    | Possible poor patient positioning.<br>Position patient correctly.<br>Check and correct patient positioning. Use i-Dixel software to<br>improve image quality.                                                                                                    |
| • Up and Down keys for lift do not work                                                                                                    | Patient may be gripping the patient frame or leaning on it.<br>Have the patient relax and instruct him to not lean on the frame.                                                                                                    |
| <ul> <li>Lift went up but will not come<br/>down.</li> <li>Left went down but will not come<br/>up. (Error signal sounds when Up<br/>or Down key is pressed.)</li> </ul> | Restore normal working condition by holding down the Standard<br>Panorama key and then pressing either the Up or the Down key.<br>Never try to force the lift to move when the power is turned off; this<br>could damage the lift mechanism.                                                                                                    |
| • Cannot release the image-layer<br>dial. (It does not pop up even when<br>the dial is properly pushed.)                                                                 | <ul> <li>When the patient is resting their chin on the bite block, pressing the dial may not release it. Slightly push the bite block to the back (direction towards the patient).</li> <li>If it still does not move, carefully guide the patient away from the X-ray unit. Then pinch the dial and pull it out. (Do not push the dial forcibly.)</li> <li>* If it is difficult to release the dial, contact your local dealer or L MORITA OFFICE</li> </ul> |

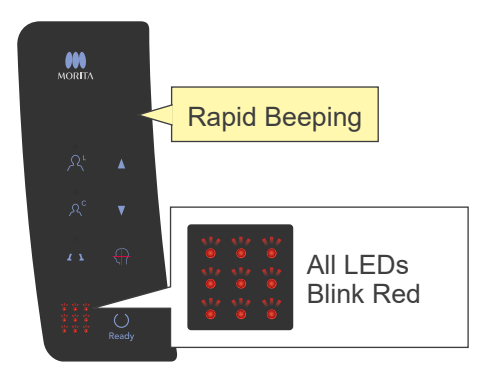

## **Operation Panel Error Signals**

#### System Errors

Rapid beeping and all LEDs blinking indicate a system error.

#### (Possible Causes)

- Malfunction during transmission to computer.
- Problem with X-ray unit's transmission circuitry

#### (Response)

Turn the X-ray unit off and restart the i-Dixel application. Then check the connections between the unit and the computer. Turn the X-ray unit back on. If this does not solve the problem, contact your local dealer or J. MORITA OFFICE.

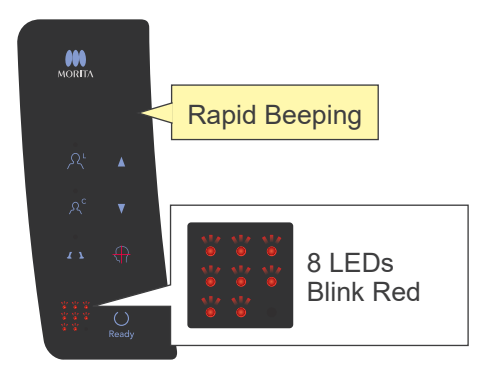

## Error C3

Rapid beeping and 8 LEDs blinking in the pattern shown to the left indicate error C3.

#### (Possible Causes)

- Disconnected LAN cable between X-ray unit and HUB
- HUB is not turned on.

#### (Response)

- Check cable connection between X-ray unit and HUB
- Make sure HUB is turned on.

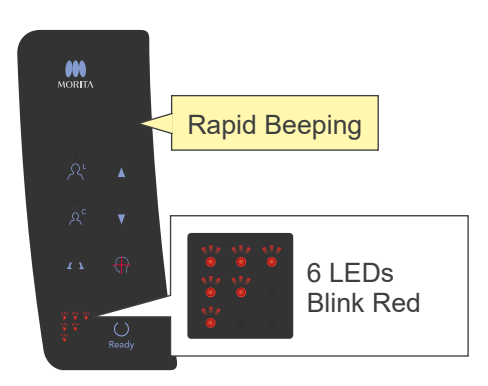

## Error C4

Rapid beeping and 6 LEDs blinking in the pattern shown to the left indicate error C4.

#### (Possible Causes)

- Disconnected LAN cable between computer and HUB
- Computer is not turned on.

#### (Response)

- Check cable connection between computer and HUB
- Make sure computer is turned on

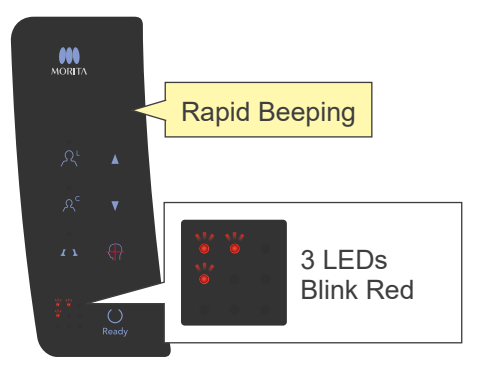

## Error C6

Rapid beeping and 3 LEDs blinking in the pattern shown to the left indicate error C6.

## (Possible Causes)

• Application (i-Dixel) is not running

#### (Response)

• Make sure application is running

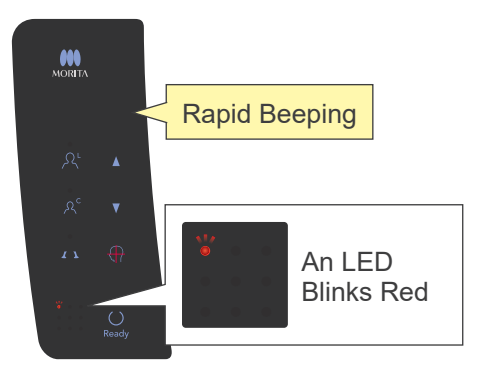

#### Error C0

Rapid beeping and the LED shown to the left blinking indicate error C0.

## (Possible Causes)

• Application (i-Dixel) is not ready for an exposure.

#### (Response)

• Restart application.

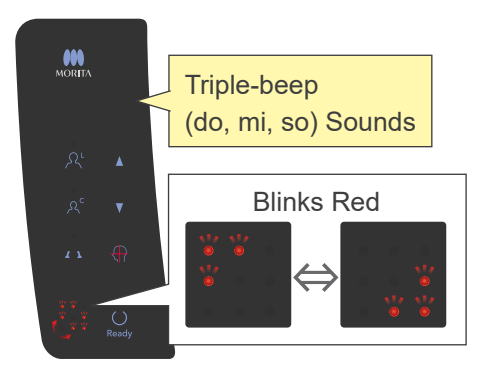

## Lift Error

The photo at the left shows what happens when there is a lift error.

## (Response)

• While the lift is not moving, press the Up or Down key

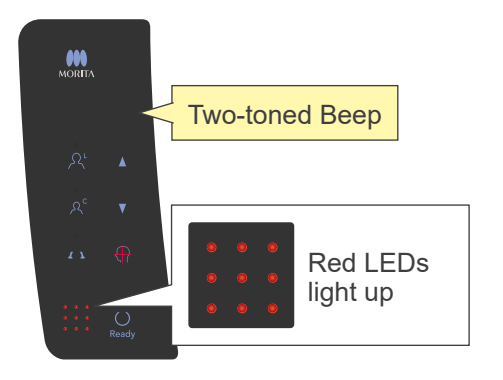

#### **Emergency Stop Error**

The photo at the left shows what happens when there is an emergency stop error.

#### (Response)

- If emergency switch was pressed, restore the emergency switch to its normal setting and then turn the unit off. Wait 10 seconds and then turn the unit back on again.
- If the emergency switch has not been pressed, turn the unit off immediately and contact your dealer or J. MORITA OFFICE.

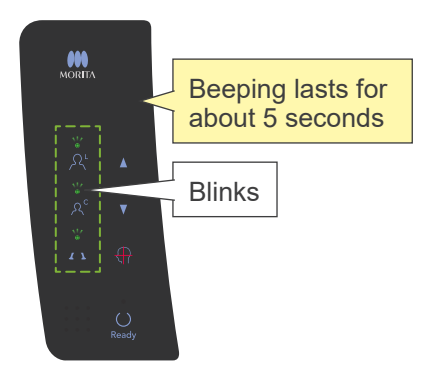

#### Arm Error

The photo at the right shows what happens when there is an arm error.

#### (Response)

- Check to see if something is blocking the arm. Then press the standard panorama, pedodontic panorama or TMJ key.
- The X ray head may be overheated due to excessive use. Turn the unit off, wait about 30 minutes, and then turn it back on again.

# **Veraview IC5 DDAE Verification Procedure**

# Content

## 1. Introduction

- 1-1. DDAE Verification
- 1-2. DDAE Verification Flowchart
- 1-3. Warnings and Caution

## 2. Setup

- 2-1. Equipment Checklist
- 2-2. Set Test Piece
- 2-3. Explanation of Test Program
  - 2-3-1. Dxladj
    - 2-3-1-1. Startup
    - 2-3-1-2. Acquire Panorama Image Average
  - 2-3-2. DDAE Verification Tool
    - 2-3-2-1. Startup
    - 2-3-2-2. Window Explanation
- 3. Verification Procedure
- 4. Troubleshooting

For V3.00 First Edition

## 1. Introduction

#### 1-1. DDAE Verification

This procedure tests the effectiveness of the auto exposure (DDAE) function, which regulates X-ray emission depending on the transparency or opacity of the X-ray subject.

#### 1-2. DDAE Verification Flowchart

Perform the DDAE verification according to the following procedure:

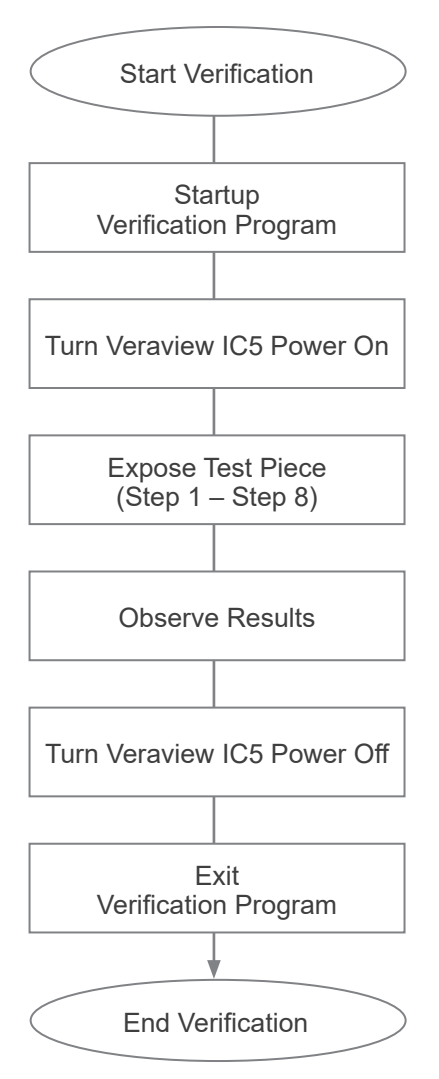

- 1-3. Warnings and Caution
  - \* If any errors occur during the verification procedure, turn off Veraview IC5 immediately and exit the verification program. Repeat the procedure from "Start Verification".

# 2. Setup

- 2-1. Equipment Checklist
  - CDROM that includes the Verification Program
  - Test Piece which is used for the verification test (option)
- 2-2. Set Test Piece

Set the test piece as follows when asked by the verification program. The test piece consists of three copper plates: (1), (2), (3).

• If the following dialog is displayed, set test pieces (1), (2), (3).

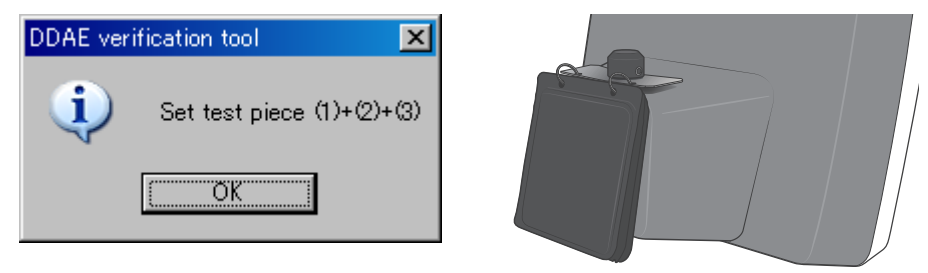

• If the following message is displayed, set test pieces (1) and (2).

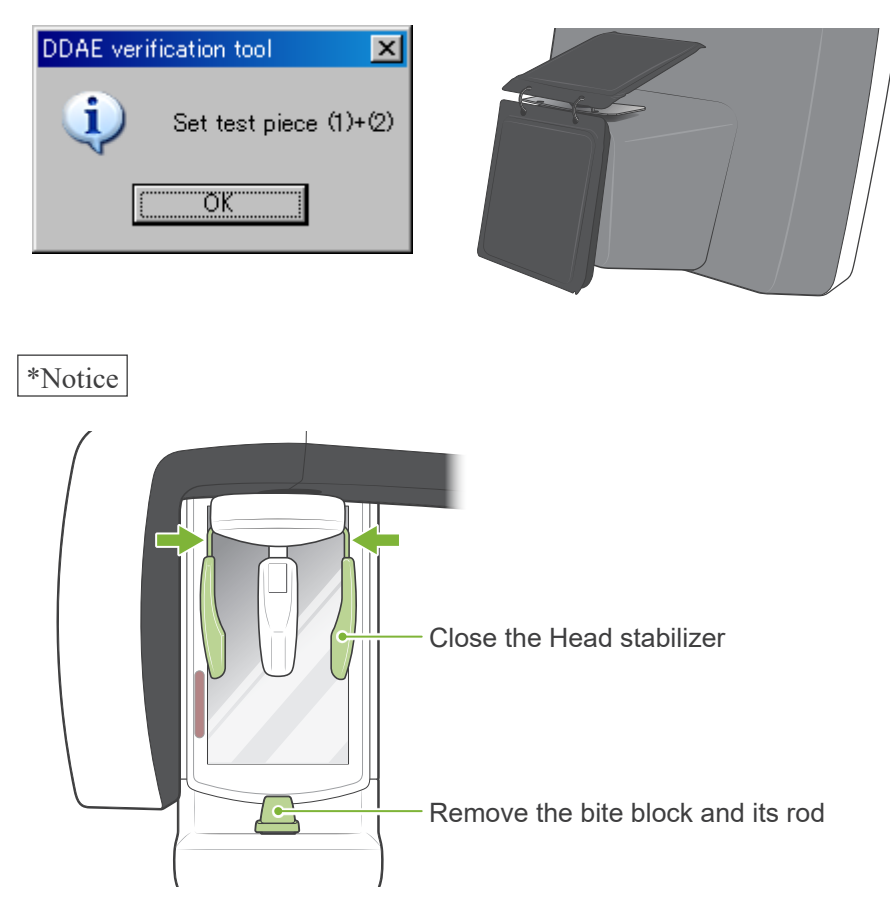

- 2-3. Explanation of the Test Program
  - 2-3-1. Dxladj
  - 2-3-1-1. Startup
    - 1. Exit the data base application and startup Dxladj.exe.
    - 2. File-->Click the host name setting of the connected X-ray device. Change the IP address to 192.168.240.17.

| dxladj                                        |
|-----------------------------------------------|
| <u>F</u> ile <u>D</u> ebug                    |
| X ray apparatus <u>H</u> ost name setting     |
| X ray apparatus status digplay                |
| Dixel <u>m</u> ode setting                    |
| Dixel gain adjust data capture                |
| Panorama/Cephalo/Dixel defect pixel detection |
| Dixel display honeycomb                       |
| Uixel display judgment                        |
| Dixel display <u>original</u>                 |
| Panorama/Cephalo gain adjust data capture     |
| Event Pate                                    |
| Driver Setting (M)                            |
| Save Image for Inspection                     |
| Version Info                                  |
| Exit                                          |
| -                                             |
|                                               |
|                                               |
| Host name and IP address setting 🛛 🛛 🔀        |
|                                               |
| Host name                                     |
|                                               |
|                                               |
| IP address 192 168 240 17                     |
|                                               |
|                                               |
|                                               |
| OK DELETE CANCEL                              |
|                                               |

2-3-1-2. Acquire Panorama Image Average

After the exposure, the "Panorama Image Average" is displayed in the status bar.

| dxladj                                          |                                                                         |
|-------------------------------------------------|-------------------------------------------------------------------------|
| <u>F</u> ile <u>D</u> ebug                      |                                                                         |
|                                                 |                                                                         |
|                                                 |                                                                         |
|                                                 |                                                                         |
|                                                 |                                                                         |
|                                                 |                                                                         |
|                                                 |                                                                         |
|                                                 |                                                                         |
| <u></u> ,,                                      |                                                                         |
| Panorama Image: Min=701, Max=3140, Average=1266 | Image size: 1435 x 768 Zoom: 100 % Location: (925, 661) Density: 180 // |

#### 2-3-2. DDAE\_Verification\_tool

#### 2-3-2-1. Startup

Double-click the "DDAE\_Verification\_tool.exe" file on the CDROM.

| 2. | -3-2-2 | . Window | Explanation |
|----|--------|----------|-------------|
|----|--------|----------|-------------|

| 🛄 DDAE verification tool Version3.00 (For IC5HD) | ×                                  |
|--------------------------------------------------|------------------------------------|
| DDAE verification Panorama Image Average         |                                    |
| Step1                                            | Eactory Results                    |
| Step2                                            | 4x4 AEO:<br>4x4 AE30:              |
|                                                  | 2x2 AE0:                           |
|                                                  |                                    |
| Step4                                            | Verify Exit                        |
| Step5 1-1                                        | status                             |
| Step6 1-1                                        | Result                             |
| 11 1                                             | High Speed Mode (5.5sec/192um):    |
|                                                  | High Definition Mode (10sec/96um): |
|                                                  | С5но                               |
| Step Buttons                                     | Results display                    |
| "Panorama Image Average" i                       | input boxes                        |

- Step Buttons Set the device modes according to the selected step.
- "Panorama Image Average" input boxes After the exposure, input the acquired "Panorama Image Average" for the step performed.
- Verify Button Performs DDAE verification based on the input parameters.
- Application exit button Closes the application.
- Results display. Display the results of the DDAE verification.

# 3. Verification Procedure

- (1) Exit the database application then run the Dxladj program and set the host name.
- (2) Start the DDAE Verification Tool.
- (3) Turn on Veraview IC5.
- (4) When the resolution icon is displayed on the task bar, set the test piece then expose it by performing steps 1 through 8 in order. \* Resolution icon:
  - 1. Press the "Step 1" Button.
  - 2. Set the test pieces listed in the message box and click "OK".

| DDAE veri | ification tool 🛛 🔀         | DDAE verification tool | ×   |
|-----------|----------------------------|------------------------|-----|
| <b>i</b>  | Set test piece (1)+(2)+(3) | Set test piece (1)++   | (2) |
|           | <u>OK</u>                  | OK                     |     |

3. When the exposure mode is set correctly, the following message is displayed with a confirmation sound. Click "OK" to start the exposure.

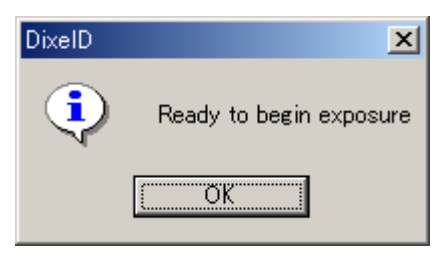

After the image transfer, enter the "Panorama Image Average" which is displayed in the Dxladj status bar into the Step 1 input box.

| DDAE verification to | ol Version3.00 (For IC5HD) |                                                               | ×                             |                    |
|----------------------|----------------------------|---------------------------------------------------------------|-------------------------------|--------------------|
| DDAE verification    | Panorama Image Average     |                                                               |                               |                    |
| Step1                |                            | Factory Results<br>4x4 AEO:                                   | "Panorama li<br>-Step-1-Input | mage Averag<br>box |
| Step2                |                            | 4x4 AE30:                                                     |                               |                    |
| Step3                |                            | 2x2 AE0:<br>2x2 AE30:                                         |                               |                    |
| Step4                |                            | Verify                                                        | Exit                          |                    |
| Step5                |                            | status                                                        |                               |                    |
| Step6                |                            | Result                                                        |                               |                    |
| Step7                | _                          | High Speed Mode (5.5sec/192<br>High Definition Mode (10sec/96 | 2um):<br>5um):                |                    |
| Step8                |                            |                                                               | ІС5но                         |                    |

- 4. Do Steps 2 through 8 the same way as Step 1, each time recording the resulting Panorama Image Average.
- 5. Verify the results of steps 1 through 8.

Click the "Verify" button to view the results of steps 1 through 8.

Display the result of each exposure mode: High Speed Mode (192 um), and High Definition Mode (96 um). OK: DDAE verification succeeded. Failed: DDAE verification failed.

- 6. Turn off Veraview IC5.
- 7. Exit the DDAE Verification tool.

8. Exit Dxladj.

# 4. Troubleshooting

## 1. [Problem]

The following error message from Dxladj is displayed:

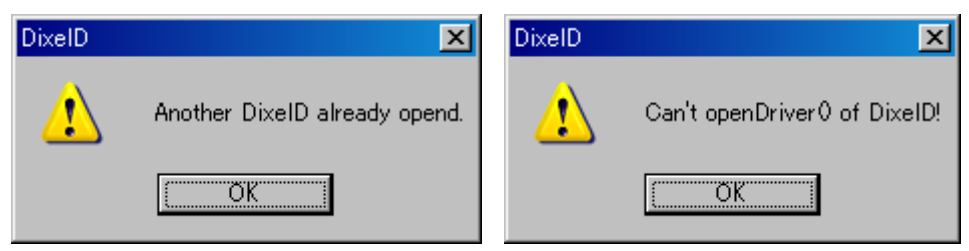

[Cause]

The database application and Dxladj are running at the same time.

[Solution]

Shutdown the database application then restart Dxladj.

2. [Problem]

The following error message from the DDAE Verification tool is displayed:

| Warning | ×                                                                              |
|---------|--------------------------------------------------------------------------------|
| ⚠       | Communication Error<br>Please restart D×ladj and<br>the DDAE Verification Tool |
|         | COK                                                                            |

[Cause]

The required communication acknowledgement signal was not received from Veraview IC5.

[Solution]

Turn off Veraview IC5 and close Dxladj and the DDAE Verification tool. Restart the procedures from Step 1.

3. [Problem]

The following error message from the DDAE Verification tool is displayed:

| Warning  | ×                 |
|----------|-------------------|
| <u>.</u> | Invalid parameter |
|          | OK                |

[Cause]

Non-integer characters are present in the "Panorama Image Average" input boxes or the box has been left blank.

#### [Solution]

Ensure the correct value has been added to the "Panorama Image Average" box.

# **Specifications**

| Product Name                          | Veraview IC5<br>(The Veraview IC-5 is an identical product to the Veraview IC5.)                                                  |
|---------------------------------------|----------------------------------------------------------------------------------------------------|
| Model                                 | XDP1                                                                                                    |
| Туре                                  | EX-1, EX-2                                                                                                    |
| Classification                        |                                                                                                    |
| Protection against Electric Shock     | Class I, Type B                                                                                                    |
| Type B Applied Parts                  | Head Stabilizers, Bite Block and Plate, Chin Rest,<br>Lip-nose Rest and Patient handles<br>(No conductive connection to patient.) |
| Protection against Ingress of Liquids | IPX 0                                                                                                    |
| Operating Altitude                    | 3000 m (max)                                                                                                    |
| Pollution Degree                      | 2                                                                                                    |
| Overvoltage Category                  | II                                                                                                    |
| Mode of Operation                     | Non-continuous operation                                                                                                    |
| Duty Cycle                            | 1:29, for example 10 sec. exposure per 5 minutes cool-down period.                                                                |

## **Disinfection Methods**

- Between patients, type B applied parts disinfect by wiping them with ethanol (70 vol% to 80 vol%). If it is not possible to obtain ethanol (70 vol% to 80 vol%), use one of the disinfectants listed below; do not use any other type of disinfectant.

- DÜRR DENTAL's FD 322 quick disinfectant
- DÜRR DENTAL's FD 333 quick disinfectant
- DÜRR DENTAL's FD 360 imitation leather cleaning and care
- DÜRR DENTAL's FD 366 sensitive Rapid disinfection
- Once a day, wipe the operation panel with ethanol (70 vol% to 80 vol%).

- Single use item; bite block cover.

## **Intended Use**

The Veraview IC5 is an extraoral source X-ray unit that is used for dental radiographic examination and diagnosis of teeth, jaw, oral structure and TM-joints by exposing an X-ray image receptor to ionizing radiation.

| •                         |                                              |
|---------------------------|----------------------------------------------|
| Model                     | D-055SB                                      |
| Focal Spot                | 0.5                                          |
| Target Angle              | 12.5°                                        |
| Target Material           | Tungsten                                     |
| Inherent Filtration       | At least 1.0 mmAl                            |
| Maximum Input Energy      | 635 w (1 sec.)                               |
| Circuit (Center-Grounded) | Constant Potential (DC)                      |
| Maximum Filament Current  | 3.0 A                                        |
| Filament Voltage          | 2.8 - 3.6 V (At max. Filament Current 3.0 A) |
| Filament Frequency Limits | 0 - 20 kHz                                   |
|                           |                                              |

# Generator / X-Ray Head Assembly

| Operating Tube Potential                                                                                | 60 to 70 kV (Automatic control) (accuracy of programmed setting values $\pm$ 10 %)                                                         |  |
|----------------------------------------------------------------------------------------------------|----------------------------------------------------------------------------------------------------|--|
| Operating Tube Current                                                                                  | 1 mA to 7.5 mA (Automatic control)<br>(accuracy of programmed setting values $\pm$ 10 %)                                                   |  |
| Reproducibility of Air Kerma                                                                            | Coefficient of variation max. 0.05                                                                                                    |  |
| Maximum Output Power                                                                                    | 525 W (70 kV, 7.5 mA)                                                                                                    |  |
| Filtration                                                                                              | Inherent filtration minimum 2.5 mm Al, 70 kV/HVL 3 mmAl (X-ray tube filtration: min. 1.0 mm Al, Al filter: 1.5 mm)                         |  |
| Beam Quality                                                                                            | HVL minimum 1.5 mm Al at 70 kV                                                                                                    |  |
| Primary Protective Shielding                                                                            | Minimum 0.5 mm Pb or equivalent                                                                                                    |  |
| Outer Shell Temperature                                                                                 | 45°C maximum                                                                                                    |  |
| Duty Cycle                                                                                              | 1:29                                                                                                    |  |
| Filament                                                                                                | Preheated                                                                                                    |  |
| Rectification                                                                                           | Direct Current                                                                                                    |  |
| Cooling                                                                                                 | Oil cooling                                                                                                    |  |
| Maximum Heat Unit of                                                                                    | 116 kJ (1 HU = $1.35$ Joule, 1 J = 1 Ws)                                                                                                   |  |
| Leakage Radiation                                                                                       | Max. 1.0 mGv/h at 1 m                                                                                                    |  |
| Weight of X-ray Head                                                                                    | Approximately 6 kg                                                                                                    |  |
| Assembly Minimum mAs                                                                                    | 4.8 mAs                                                                                                    |  |
| -                                                                                                    |                                                                                                    |  |
| Auto Exposure (DDAE)                                                                                    |                                                                                                    |  |
| Tube Voltage                                                                                            | Pedodontic, High Speed Mode 65 kV (Fixed)<br>Other modes 70 kV (Fixed)                                                                     |  |
| Tube Current                                                                                            | Automatically changed based on the X-ray absorption of the object. Maximum possible excursion $1 - 7.5$ mA                                 |  |
| Reproducibility of Air Kerma                                                                            | Coefficient of variation max. 0.05                                                                                                    |  |
| <b>Power Requirements</b>                                                                               |                                                                                                    |  |
| Rated Nominal Voltage                                                                                   | EX-1 AC $100 - 120$ V, $50 - 60$ Hz single phase<br>(120 V only for the US and Canada)<br>EX-2 AC $220 - 240$ V, $50 - 60$ Hz single phase |  |
| Fuse at Distribution Panel                                                                              | EX-1 20 A, slow<br>EX-2 16 A, slow                                                                                                    |  |
| Power Consumption for EX-2                                                                              | 0.93 kVA<br>0.2 kVA (stand by)                                                                                                    |  |
| Power Line Resistance                                                                                   | EX-1 max. 0.5 Ohm<br>EX-2 max. 1 Ohm                                                                                                    |  |
| Maximum Input Amperes for EX-1                                                                          | Max. 9.4 – 7.9 A<br>(100 – 120 V with operation)<br>0.5A (stand by)                                                                        |  |
| Line Voltage Regulation<br>= $100 (Vn - Vi)/Vi$<br>Vn = No-load line voltage,<br>Vi = Load line voltage | 3%                                                                                                    |  |
| Technique Factor for Maximum Input Amperes 70 kV 7.5 mA                                                 |                                                                                                    |  |
| Means Isolation from Supply Mains Mains plug                                                            |                                                                                                    |  |
| a com - oppij manib                                                                                     | 10                                                                                                    |  |

#### **Mechanical Parameters**

| SID                                  | $520 \text{ mm} (\pm 20 \text{ mm})$                                                                                                    |  |
|--------------------------------------|----------------------------------------------------------------------------------------------------|--|
| SSD                                  | Min. 150 mm                                                                                                    |  |
| Magnification                        | 1.234 to 1.3                                                                                                    |  |
| Weight<br>Main Unit<br>Control Box   | Approximately 110 kg Boxed<br>Approximately 0.33 kg Boxed                                                                                                    |  |
| Outer Dimensions                     |                                                                                                    |  |
| Main Unit                            | W 890 × D 970 × H 2,350 mm<br>W 890 × D 970 × H 2,180 mm (Option)                                                                                                    |  |
| Control Box                          | W 120 × D 60 × H 120 mm                                                                                                    |  |
| Vertical Height of Focal Spot        | 1,045 to 1,830 mm ± 20 mm, 960 to 1,660 mm ± 20 mm (Option)                                                                                                    |  |
| Positioning Beams                    | 3 provided (Sagittal, Frankfort, Image layer)<br>Class 2 Laser<br>Wavelength: typical 655 nm<br>Beam divergence: 120 mm $\pm$ 10 % in length,<br>0.8 $\pm$ 0.2 mm in width @ 250 mm |  |
|                                      | Pulse duration and repetition rate: Continuous                                                                                                    |  |
|                                      | Maximum energy output: 1 mW<br>(based on IEC60825 - 1,21 CFR PART 1040.10)                                                                                                    |  |
| Attenuation Equivalent of Head Stabi | lizer, Bite-Block and Chin Rest                                                                                                    |  |
|                                      | Less than 1.7 mm Al                                                                                                    |  |

## **Exposure Time and Accuracy**

| High Speed Mode      | Panoramic: 5.5 s                                                        |
|----------------------|-------------------------------------------------------------------------|
|                      | Pedodontic: 4.8 s                                                       |
|                      | TMJ Quadruple: 3.9 s                                                    |
| High Definition Mode | Panoramic: 10.0 s                                                       |
| -                    | Pedodontic: 8.8 s                                                       |
|                      | TMJ Quadruple: 7.1 s                                                    |
| Accuracy             | $\pm (5\% + 50 \text{ ms})$ (* Registered value for FDA is $\pm 10\%$ ) |
| Emission Switch      | Dead Man Type                                                           |
|                      |                                                                         |

## Leakage Technique Factors

| Panoramic | 70 kV, 900 mAs/h (70 kV, 7.5 mA, duty cycle 1:29,           |
|-----------|-------------------------------------------------------------|
|           | for example 5.5 s exposure per 2 min 40 s cool-down period) |

#### **Measurement Bases**

The kV is: Actual X-radiation is monitored by Non Invasive Evaluator of Radiation Output. The mA is measured by monitoring current in the HT return line, which equals the tube current. Exposure time: Starting point of exposure is determined at the time when the kV value reaches to 75% of average kV value. Termination of exposure is determined at the time when the kV value decreases to 75% of average kV value. Test instruction of X-ray tube voltage, current and exposure time: Constant (manual) exposure mode.

| Collimator                      | 1 fixed collimator (Panoramic slit)                                                     |
|---------------------------------|-----------------------------------------------------------------------------------------|
| Digital Radiographic            |                                                                                         |
| Sensor                          | Full flame transfer type 2 dimension CCD image sensor                                   |
| Resulting Image Format          | Max. 288 × 147.5 mm                                                                     |
| Detail Recognition (Resolution) | 0.192 mm pixel size for High Speed mode<br>0.096 mm pixel size for High Definition mode |
| Imaging Method                  | Time Delay Integration                                                                  |

## **Image Quality**

Line Pair Resolution2.5 LP/mmLow Contrast ResolutionDiameter 2.0 mm

X-Ray Dose Data

The Veraview IC5 uses auto exposure to deliver the optimum X-ray dose for the patient. The following image information is recorded for each exposure.

• Dose-Area-Product (DAP) (mGy \* cm<sup>2</sup>)

- Tube voltage average (kV)
- Tube current average (mA)

Refer to the application's software manual as the displayed image information differs according to the application software.

The Dose-Area-Product (DAP) (mGy \* cm<sup>2</sup>) may not be displayed depending on the application software.

The displayed Dose-Area-Product refers to the tube voltage (kV)/current (mA) for each exposure.

The Dose area product displayed is the multiplication product of the air kerma end and the size of the radiation field. These values are typical values and are not the measured Dose area products for each X-ray exposure.

The air kerma is calculated by divided the Dose area product by the X-ray field size of W: 6 mm x H: 143 mm. The accuracy of the air kerma and the Dose area product do not exceed  $\pm -50\%$ .

The dosemeter to check and maintain the accuracy of the Dose area product indications shall be calibrated at the appropriate energy.

Method Used to Estimate Dose Area Product: Measured by DAP (Dosage Area Product) meter. The DAP meter

is calibrated according to the instructions in the accompanying user manual. The DAP meter is attached to the front of the X-ray head for the Pan. Be careful it does not fall and that its wiring is properly routed.

## Interface

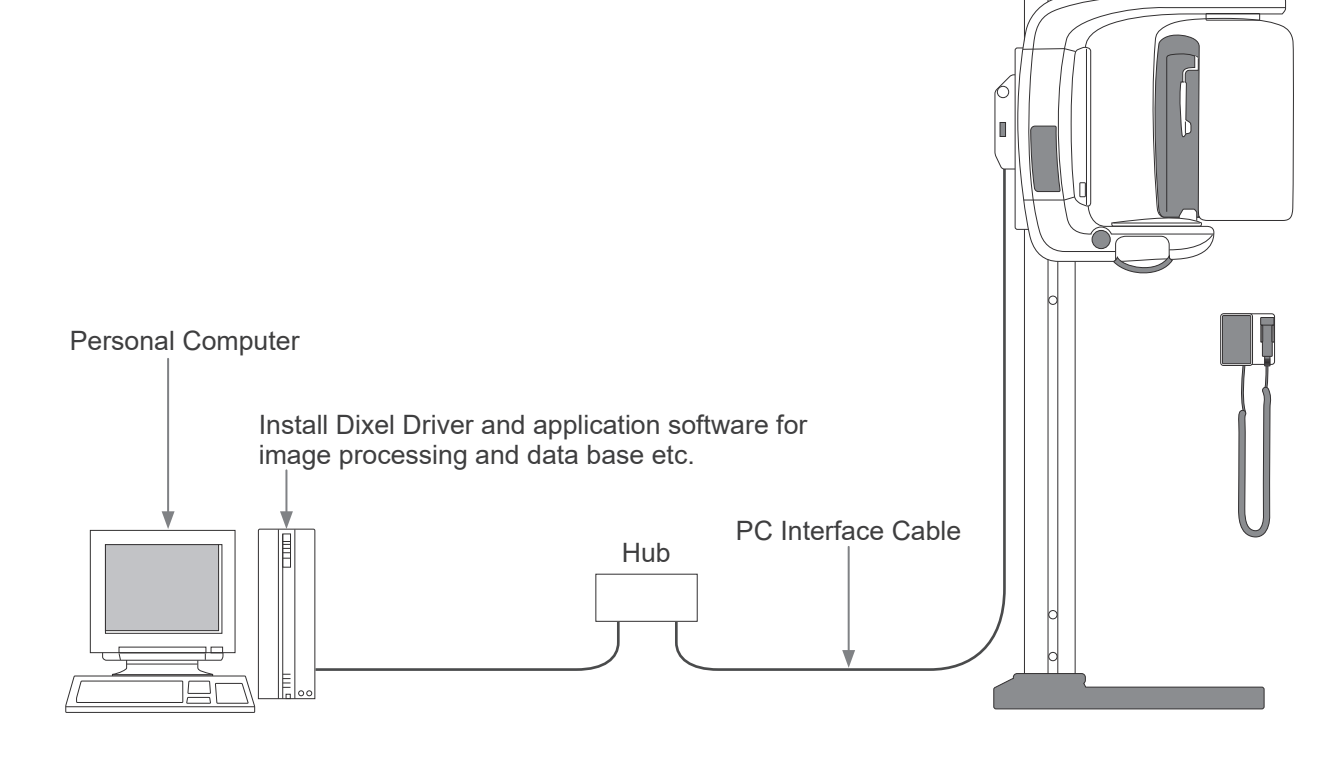

## **SIP/SOP** statement

Cable connection:

Unshielded twisted pair cable with RJ-45 plug connections, max. length 2 m.

## **Requirements for Computers and Their Peripheral Devices**

- 1. The Veraview IC5 has been tested and found to comply with the limits for medical devices to the IEC 60601-1-2:2014 for electromagnetic disturbances. These limits are designed to provide reasonable protection against harmful interference in a typical medical installation. This equipment generates uses and can radiate radio frequency energy and, if not installed and used in accordance with the instructions, may cause harmful interference to other devices in the vicinity. However, there is no guarantee that interference will not occur in a particular installation. If this equipment does cause harmful interference to other devices, which can be determined by turning the equipment off and on, the user is encouraged to try to correct the interference by one or more of the following measures:
  - Reorient or relocate the receiving device.
  - Increase the separation between the equipment.
  - Connect the equipment into an outlet on a circuit different from that to which the other device(s) are connected.
  - Consult the nearest J. MORITA OFFICE, its representative or its dealer for help.
- The following equipment connected to the analog and digital interfaces must be certified according to the respective IEC standards (i.e. IEC 60950-1 for data processing equipment and IEC 60601-1 for medical equipment).

Everybody who connects additional equipment to the signal input part or signal output part configures a medical system, and is therefore responsible that the system complies with the requirements of IEC 60601-1. If in doubt, consult the nearest J. MORITA OFFICE, its representative or its dealer for help.

#### \* Some of the following devices may cause some technical problems with the Veraview IC5. Ask your nearest J. MORITA OFFICE for proper selection of equipment and connections.

# 

The following devices may not be located in the X-ray protection area (see page 4) or the patient vicinity except the Hub if the Hub is conformed with IEC60950-1 and enclosure leakage current is conformed with IEC 60601-1.

\* The patient vicinity is the area where intentional or unintentional contact can occur between a patient or a patient's attendant and the above devices, or between a patient or a patient's attendant and other persons touching the above devices. This area extends 1.83 m beyond the perimeter of the bed (examination table, dental chair, treatment booth, and the like) in its intended location, and vertically 2.29 m above the floor.

# **WARNING**

- Connect only items that have been specified as part of medical electric system or specified as being compatible with medical electric system.
- Do not use multiple portable socket outlet nor extension cord for the system power supply.
- \* Computers or any other external devices must be connected in accordance with IEC 60601-1.
- \* Computers or any other external devices must be cleaned in accordance with the manufacturer's instructions.
- \* Computers or any other external devices must be transport, storage, and operation in accordance with the manufacturers' instructions.

# **Other System Requirements**

Hardware Windows based Personal Computer (Minimum specifications)

|                                 | Operating system:  | Microsoft Windows 2000 with Service Pack or later.                                     |
|---------------------------------|--------------------|----------------------------------------------------------------------------------------|
|                                 | CPU:               | Intel Pentium IV 1.7GHz or higher, or compatible.                                      |
|                                 | Memory:            | RAM 512MB                                                                              |
|                                 | HDD:               | HDD 20GB or more are recommended.                                                      |
|                                 | Video board:       | Video capture board                                                                    |
|                                 |                    | resolution of $1024 \times 768$ and color depth of 24bit                               |
|                                 | Network protocol:  | TCP/IP with static IP address.                                                         |
|                                 | Network interface: | Universal purpose 10BASE-T Ethernet network interface board                            |
|                                 | Port occupied:     | 69/udp, 2102/tcp, 2102/tcp                                                             |
|                                 | Others:            | Network board, CD-ROM drive.                                                           |
|                                 | Display:           | 17 inch TFT LCD                                                                        |
|                                 |                    | 16 million colors                                                                      |
|                                 |                    | $1024 \times 768$ pixels or better                                                     |
|                                 | Standard:          | IEC60950-1 or IEC60601-1                                                               |
|                                 |                    | EMD regulation                                                                         |
|                                 |                    | Related UL standard (addition to U.S.A.)                                               |
|                                 |                    | Local regulations                                                                      |
| Hub                             |                    | C                                                                                      |
| 10 Base-T, 100 Base-TX          |                    |                                                                                        |
|                                 | Standard:          | IEC60950-1 if it is used in non-patient vicinity                                       |
|                                 |                    | IEC60601-1 or IEC60950-1 with enclosure leakage current is                             |
|                                 |                    | conformed with IEC 60601-1.                                                            |
|                                 |                    | Related UL standard (addition to U S A)                                                |
|                                 |                    | Related C-UL standard (addition to Canada)                                             |
|                                 |                    | Local regulations                                                                      |
|                                 | Recommended Hub    | o, for example                                                                         |
|                                 | Manufacturer:      | Bay Networks                                                                           |
| _                               | Туре:              | Bay Stack 350T                                                                         |
| Stora                           | ge Device          | Patient data can be saved safely. MO or CD-R disk drive is recommended.                |
|                                 | Standard:          | IEC60950-1 if it is used in non-patient vicinity                                       |
|                                 |                    | Related III, standard (addition to USA)                                                |
|                                 |                    | Related C-UL standard (addition to Canada)                                             |
|                                 |                    | Local regulations                                                                      |
| Other equipment connected to PC |                    |                                                                                        |
|                                 | Standard:          | IEC60950-1 if it is used in non-patient vicinity                                       |
|                                 |                    | EMD regulation                                                                         |
|                                 |                    | Related OL standard (addition to C.S.A.)<br>Related C-UL standard (addition to Canada) |
|                                 |                    | Local regulations                                                                      |
| Application Softw               | are Application so | oftware for image processing or data base is provided by J. MORITA.                    |
| * *                             | It shall be used   | d with above Windows base computer specifications.                                     |
|                                 | It conforms to     | 93/42/EEC (in EU), IEC62304 and 21 CFR (in U.S.A.), Medical device                     |
|                                 | regulations (in    | Canada).                                                                               |
|                                 | standards, and     | must match the Dixel driver from J. MORITA MFG. CORP.                                  |
|                                 | Ask your near      | est J. MORITA OFFICE for the appropriate interface.                                    |

## **Environmental Data**

| Operating Conditions                 |                                                                         |
|--------------------------------------|-------------------------------------------------------------------------|
| Temperature                          | $+10^{\circ}$ C to $+35^{\circ}$ C ( $+50^{\circ}$ F to $95^{\circ}$ F) |
| Humidity                             | 30% to 75% (without condensation)                                       |
| Atmospheric Pressure                 | 70 kPa to 106 kPa                                                       |
| Transportation and Storage Condition | S                                                                       |
| Temperature                          | -10°C to +50°C (+14°F to +122°F)                                        |
| Humidity                             | 20% to 80% (without condensation)                                       |
| Atmospheric Pressure                 | 70 kPa to 106 kPa                                                       |
|                                      |                                                                         |

English

## Original Language

#### Disposal

The package should be recycled. Metal parts of the equipment are disposed as scrap metal. Synthetic materials, electrical components, and printed circuit boards are disposed as electrical scrap. Material must be disposed according to the relevant national legal regulations. Consult specialized disposal companies for this purpose. Please inquire of the local city/community administrations concerning local disposal companies.

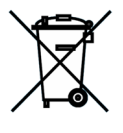

This symbol indicates that the waste of electrical and electronic equipment must not be disposed as unsorted municipal waste and must be collected separately. Contact your local dealer or J. MORITA OFFICE for details.

# Symbols and Markings

#### \* Some symbols may not be used.

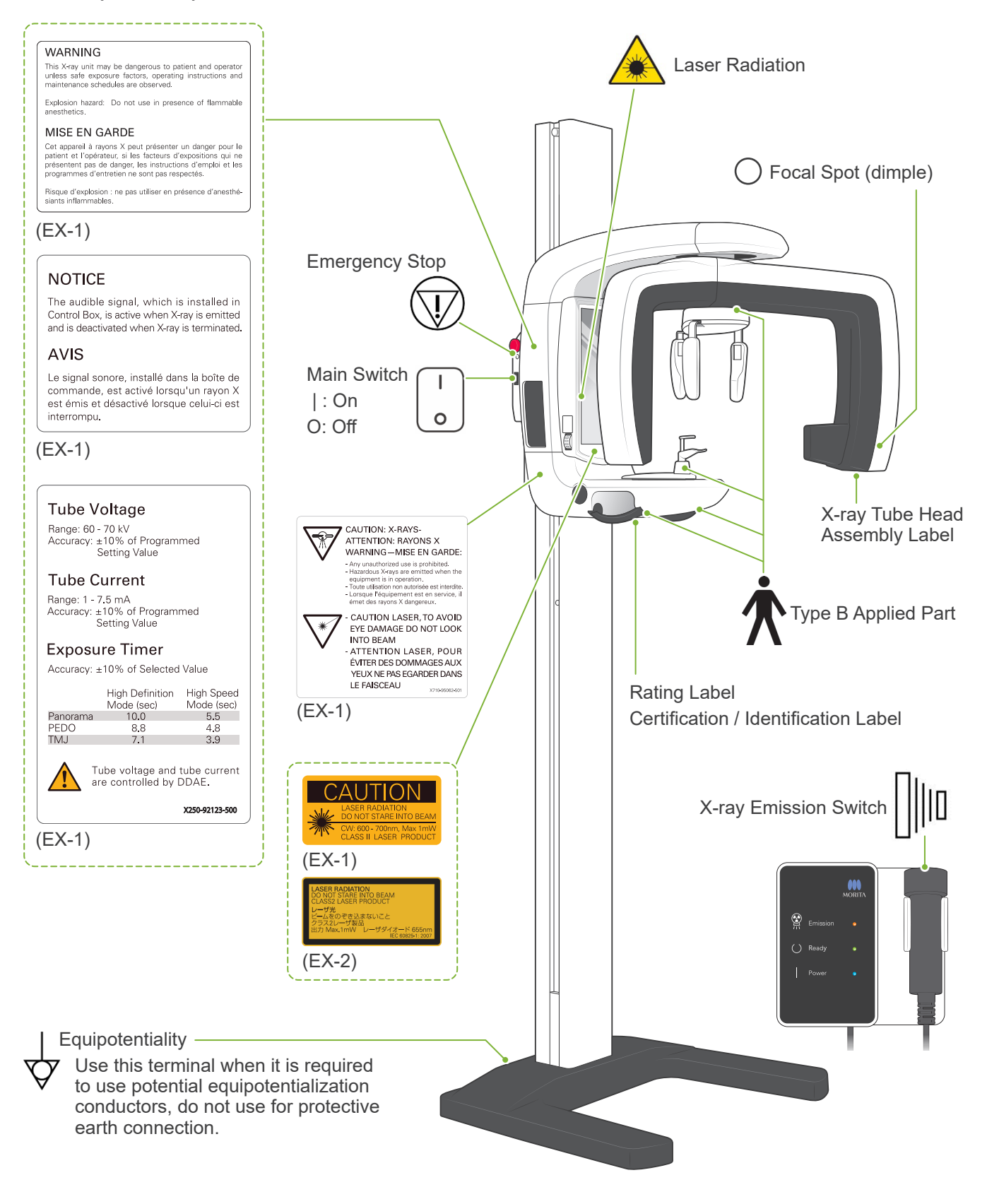

## Package

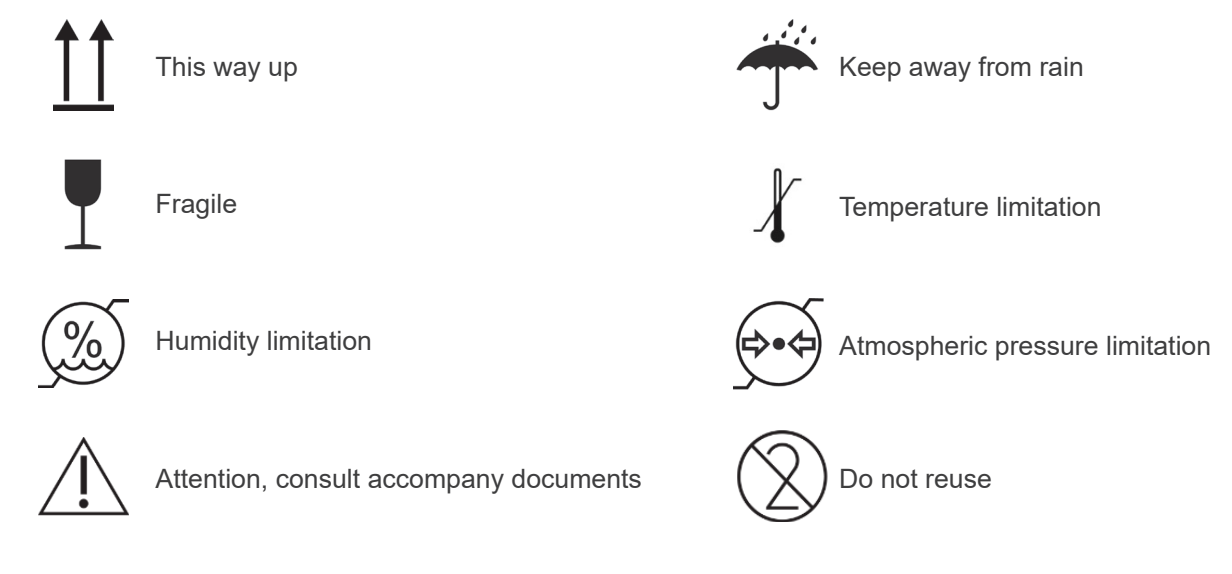

Rx Only Prescription Device CAUTION: Federal law restricts this device to sale by or on the order of a dentist and a licensed healthcare practitioner. (Valid only for U.S.A.)

## Rating Label, X-ray Tube Head Assembly Label, and Instructions for Use

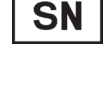

Serial number

| $\sim$ |
|--------|
|--------|

Date of manufacture

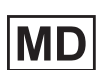

Medical device

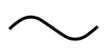

Alternating current

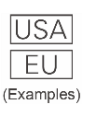

Country or region (Country Names: Conforming to the ISO 3166-1 alpha-3 codes) Description noted next to the code is an indication that conforms to the regulations valid only for the relevant country or region.

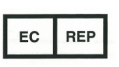

EU authorized representative under the European Directive 93/42/EEC (Valid only for EU)

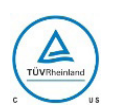

cTUVus certification mark (Valid only for U.S.A. and Canada)

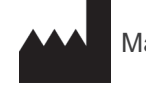

Manufacturer

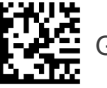

GS1 DataMatrix

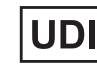

Unique device identifier

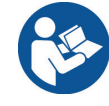

Refer to instructions for use

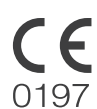

CE(0197) marking (Valid only for EU) Conforms with the European Directive, 93/42/EEC.

CE marking (Valid only for EU) Conforms with the European Directive, 2011/65/EU.

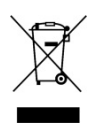

Marking of electrical equipment in accordance with the European Directive 2012/19/EU (WEEE) (Valid only for EU)

CH REP Authorized representative in Switzerland

## Indicated Items on the Rating Label and X-ray Tube Head Assembly Label

\* For details, refer to "Technical Specifications" (p. 44).

\* Some symbols described on the previous page may be included.

#### **Rating Label**

Model: Model of X-ray system
Type: Type
Input: Rated input voltage, frequency, and power in operation
Standby: Input power in standby
Duty Cycle: Duty cycle of X-ray system
2D barcode at bottom right: Label code

#### X-ray Tube Head Assembly Label

MODEL: Model of tube housing assembly
HEAD NO.: Serial number of tube housing assembly
DATE OF MFG.: Date of manufacture
TOTAL FILTRATION: Min. inherent filtration
RATING: Rated output of tube housing assembly
TUBE MODEL: Model of X-ray tube
TUBE ANODE NO.: Serial number of X-ray tube
MFD. BY: Manufacturer of X-ray tube
EFFECTIVE FOCAL SPOT: Nominal focal spot value

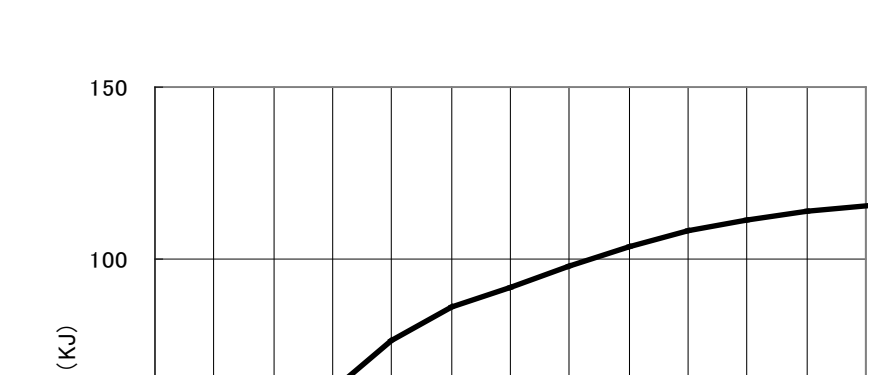

# Tube Housing Assembly Cooling Curve

120 150 180 210 240 270 300 330 360

(min)

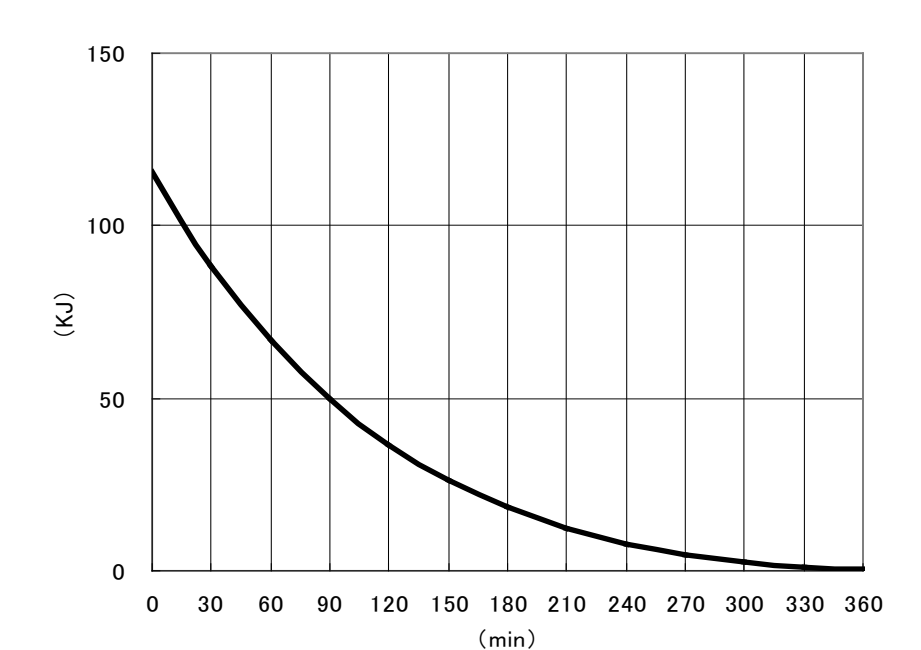

Tube Housing Assembly Heating Curve

# **Tube Rating Chart**

## Maximum Rating Charts

(Absolute maximum rating charts)

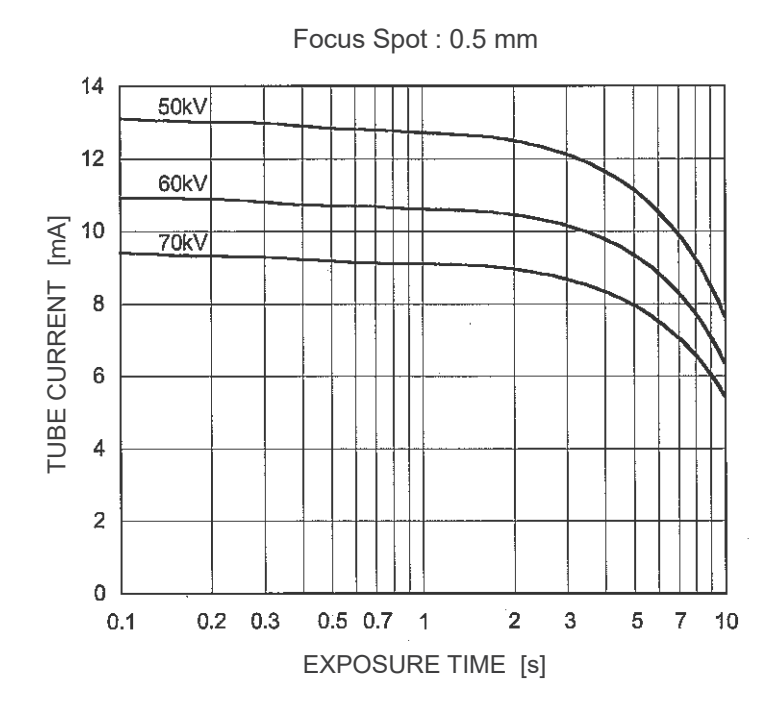

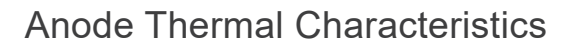

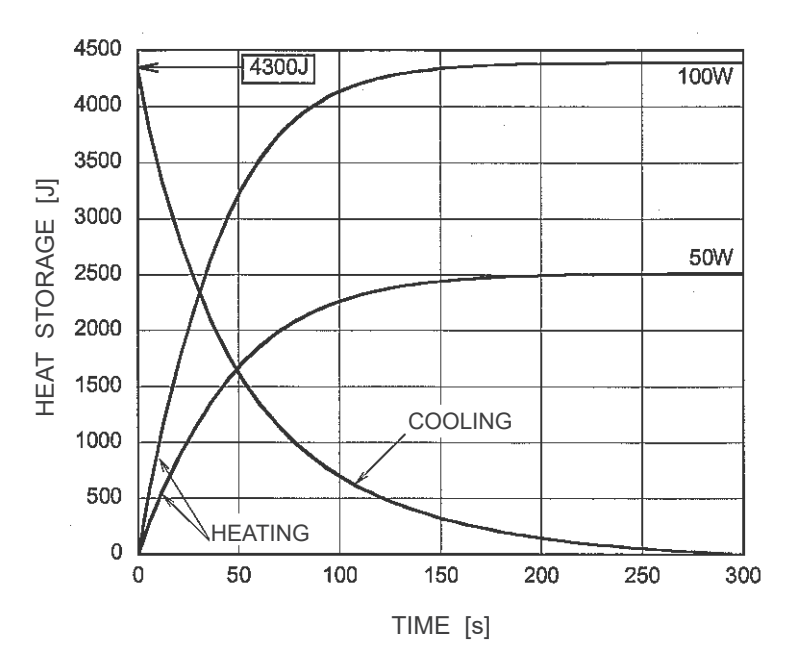

Relationship of Focal Spot, X-ray Beam and Image Receptor

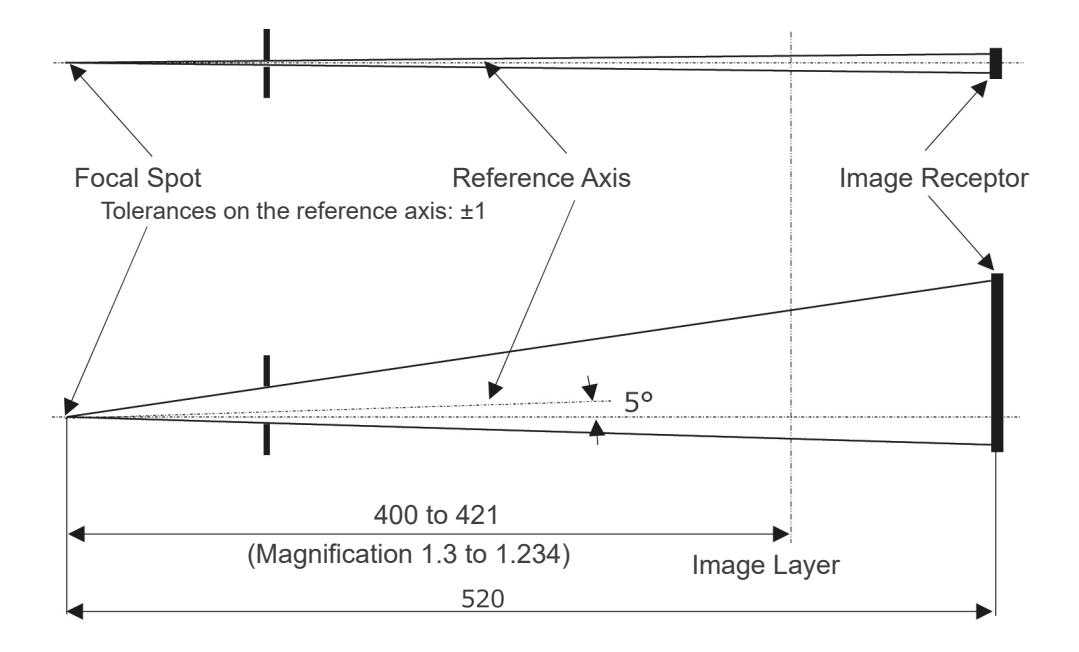

Unit: mm

# **Electromagnetic Disturbances (EMD)**

The Veraview IC5 (Model: XDP1, hereafter "this device") conforms to IEC 60601-1-2 Edition 4.1, the relevant international standard for electromagnetic disturbances (EMD).

#### **Use Environment**

The use environment of this device is the Professional healthcare facility environment.

# Use of this device adjacent to or stacked with other equipment should be avoided because it could result in improper operation. If such use is necessary, this device and the other equipment should be observed to verify that they are operating normally. Use of accessories, transducers and cables other than those specified or provided by us could result in increased electromagnetic emissions or decreased electromagnetic immunity of this device and result in improper operation. Portable RF communications equipment (including peripherals such as antenna cables and external antennas) should be used no closer than 30 cm (12 inches) to any part of the XDP1, including cables specified by the manufacturer. Otherwise, degradation of the performance of this device could result. RFID readers and electronic article surveillance (EAS) systems should not be near from any part of the XDP1.

#### **Cable List**

| No. | Name      | Cable Length, Shielding | SIP/SOP & In/Out Port Type |
|-----|-----------|-------------------------|----------------------------|
| 1   | LAN Cable | Max. 3 m, Un-shielded   | Telecommunication Ports    |

#### **Compliance for Each EMISSIONS and IMMUNITY Standards**

| <b>Emissions Test</b>                             | Compliance         | Electromagnetic Environment – Guidance                                                                                                    |  |
|---------------------------------------------------|--------------------|----------------------------------------------------------------------------------------------------|--|
| Conducted disturbance<br>CISPR 11                 | Group 1<br>Class B | This device uses RF energy only for its internal function.<br>Therefore, its RF emissions are very low and are not likely<br>to cause any interference in nearby electronic equipment. |  |
| Radiated disturbance<br>CISPR 11                  | Group 1<br>Class B | This device is suitable for use in all establishments, including domestic establishments and those directly connected                                                                  |  |
| Harmonic current<br>IEC 61000-3-2                 | Class A            | to the public low-voltage power supply network that supplies buildings used for domestic purposes.                                                                                     |  |
| Voltage fluctuations and flicker<br>IEC 61000-3-3 | Clause 5           |                                                                                                    |  |

| Immunity Test                                                                                                 | IEC 60601 Test Level                                                                                                    | Compliance Level                                                                                                    | Electromagnetic Envi-<br>ronment – Guidance                                                                                                    |
|----------------------------------------------------------------------------------------------------|----------------------------------------------------------------------------------------------------|----------------------------------------------------------------------------------------------------|----------------------------------------------------------------------------------------------------|
| Electrostatic discharge<br>(ESD)<br>IEC 61000-4-2                                                             | ±8 kV contact<br>±2 kV, ±4 kV, ±8 kV, ±15<br>kV air                                                                                                    | ±2 kV, ±4 kV, ±6 kV, ±8<br>kV contact<br>±2 kV, ±4 kV, ±8 kV, ±15<br>kV air                                                                                                    | Floors should be wood,<br>concrete or ceramic tile.<br>If floors are covered with<br>synthetic material, the<br>relative humidity should<br>be at least 30%.                                                                                                    |
| Electrical fast transients/<br>bursts<br>IEC 61000-4-4                                                        | ±2 kV for power supply<br>lines<br>±1 kV for input/output<br>lines                                                                                                    | ±2 kV for power supply<br>lines<br>±1 kV for input/output<br>line                                                                                                    | Mains power quality<br>should be that of a typi-<br>cal commercial or hospi-<br>tal environment.                                                                                                    |
| Surge<br>IEC 61000-4-5                                                                                        | AC/DC power<br>±0.5 kV, ±1 kV line(s) to<br>line(s)<br>±0.5 kV, ±1 kV, ±2 kV<br>line(s) to earth<br><u>Signal input/output</u><br>±2 kV line(s) to earth                                                                                                    | AC/DC power<br>±0.5 kV, ±1 kV line(s) to<br>line(s)<br>±0.5 kV, ±1 kV, ±2 kV<br>line(s) to earth<br><u>Signal input/output</u> * <sup>1</sup><br>±2 kV line(s) to earth                                                                                                    | Mains power quality<br>should be that of a typi-<br>cal commercial or hospi-<br>tal environment.                                                                                                    |
| Voltage dips, short inter-<br>ruptions and voltage<br>variations on power sup-<br>ply lines<br>IEC 61000-4-11 | $\frac{\text{dips}}{0\% U_{\text{T}}: 0.5 \text{ cycle (at 0,} 45, 90, 135, 180, 225, 270, 315°)} 0\% U_{\text{T}}: 1 \text{ cycle (at 0°)} 70\% U_{\text{T}}: 25/30 \text{ cycles (at 0°)} 25 (50 \text{ Hz})/30 (60 \text{ Hz}) \frac{\text{short interruptions}}{0\% U_{\text{T}}: 250/300 \text{ cycles}} 250 (50 \text{ Hz})/300 (60 \text{ Hz})}$ | $\frac{\text{dips}}{0\% U_{\text{T}}: 0.5 \text{ cycle (at 0,} 45, 90, 135, 180, 225, 270, 315°)} 0\% U_{\text{T}}: 1 \text{ cycle (at 0°)} 70\% U_{\text{T}}: 25/30 \text{ cycles (at 0°)} 25 (50 \text{ Hz})/30 (60 \text{ Hz}) \frac{\text{short interruptions}}{50\% U_{\text{T}}: 250/300 \text{ cycles}} 250 (50 \text{ Hz})/300 (60 \text{ Hz})}$ | Mains power quality should<br>be that of a typical commer-<br>cial or hospital environment.<br>If user of this device requires<br>continued operation during<br>power mains interruptions,<br>it is recommended that this<br>device be powered from an<br>uninterruptible power supply<br>or a battery. |
| Power frequency (50/60<br>Hz) magnetic field<br>IEC 61000-4-8                                                 | 30 A/m (r.m.s.)<br>50 Hz or 60 Hz                                                                                                    | 30 A/m (r.m.s.)<br>50 Hz or 60 Hz                                                                                                    | Power frequency mag-<br>netic field should be at<br>levels characteristic of a<br>typical location in a typi-<br>cal commercial or hospi-<br>tal environment.                                                                                                    |
| Proximity magnetic fields<br>IEC61000-4-39                                                                    | <u>30 kHz</u><br>CW, 8 A/m<br><u>134.2 kHz</u><br>2.1 kHz, 65 A/m<br><u>13.56 MHz</u><br>50 kHz, 7.5 A/m                                                                                                    | <u>30 kHz</u><br>CW, 8 A/m* <sup>2</sup><br><u>134.2 kHz</u><br>2.1 kHz, 65 A/m* <sup>3</sup><br><u>13.56 MHz</u><br>50 kHz, 7.5 A/m* <sup>3</sup>                                                                                                    | The proximity magnetic<br>field should be at a level<br>characteristic of mag-<br>netic fields emitted from<br>RFID, IH (Induction<br>Heating), etc.                                                                                                    |

NOTE 2: r.m.s.: root mean square

\*1: Not applicable because it does not connect directly to outdoor cable.

- \*<sup>2</sup>: This test is not applicable since this device is not intended for use in the HOME HEALTHCARE ENVIRONMENT.
- \*<sup>3</sup>: This test is not applicable since this device does not use a circuit that is sensitive to magnetic fields, such as a Hall element or a magnetic resistance element.

| Immunity Test         IEC 60601 Test Level         Compliance Level         H | Electromagnetic Environment<br>– Guidance                                                                                                    |
|-------------------------------------------------------------------------------|----------------------------------------------------------------------------------------------------|
| $ \begin{array}{ c c c c c c c c c c c c c c c c c c c$                       | brtable and mobile RF communi-<br>titions equipment should be used<br>to closer to any part of this device,<br>cluding cables, than the recom-<br>ended separation distance calcu-<br>ted from the equation applicable<br>the frequency of the transmitter.<br>ecommended separation distances<br>= $1.2 \sqrt{P}$ 150 kHz to 80 MHz<br>= $1.2 \sqrt{P}$ 80 MHz to 800 MHz<br>= $2.3 \sqrt{P}$ 800 MHz to 2.7 GHz<br>= $\frac{6}{E} \sqrt{P}$ Portable wireless<br>RF communication<br>equipment<br>Where <i>P</i> is the maximum output<br>ower rating of the transmitter in<br>atts (W) according to the trans-<br>itter manufacturer, <i>E</i> is the com-<br>iance level in V/m and <i>d</i> is the<br>commended separation distance<br>meters (m).<br>Teld strengths from field RF trans-<br>itters, as determined by an elec-<br>omagnetic site survey <sup>(a)</sup> , should<br>e less than the compliance level in<br>the frequency range <sup>(b)</sup> .<br>tterference may occur in the vicin-<br>y of equipment marked with the<br>dlowing symbol: |

NOTE 1: At 80 MHz and 800 MHz, the higher frequency range applies.

NOTE 2: These guidelines may not apply in all situations. Electromagnetic propagation is affected by absorption and reflection from structures, objects and people.

<sup>(a)</sup> Field strengths from fixed transmitters, such as base stations for ratio (cellular/cordless) telephones and land mobile radios, amateur radio, AM and FM radio broadcast and TV broadcast cannot be predicated theoretically with accuracy. To assess the electromagnetic environment due to fixed RF transmitters, an electromagnetic site survey should be considered. If the measured field strength in the location in which this device is used exceeds the applicable RF compliance level above, this device should be observed to verify normal operation. If abnormal performance is observed, additional measures may be necessary, such as reorienting of relocating this device.

 $^{(b)}$  Over the frequency range 150 kHz to 80 MHz, field strengths should be less than 3 V/m.

<sup>(c)</sup> The ISM (Industrial, Scientific and Medical) bands between 0.15 MHz and 80 MHz are 6.765 MHz to 6.795 MHz; 13.553 MHz to 13.567 MHz; 26.957 MHz to 27.283 MHz; and 40.66 MHz to 40.70 MHz.

## Pass/Fail Criteria on Immunity Test

- No X-ray irradiation without active operation of the emission button.
- X-ray termination with release of the emission button.
- No unexpected movement of the equipment.

#### NOTE:

If the essential performance is lost or degraded due to electromagnetic disturbance, unexpected movement would be initiated without any active of operation, or X-ray termination would not be done by releasing the Emission switch, or X-ray would be irradiated without an active operation of the Emission switch.

## **Diagnostic and Imaging Equipment**

**Treatment Units** 

Handpieces and Instruments

Endodontic Systems

Laser Equipment

Laboratory Devices

Educational and Training Systems

Auxiliaries

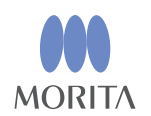

# Development and Manufacturing J. MORITA MFG. CORP.

680 Higashihama Minami-cho, Fushimi-ku, Kyoto 612-8533, Japan T +81. (0)75. 611 2141, F +81. (0)75. 622 4595

Morita Global Website www.morita.com

#### Distribution

J. MORITA CORP. 3-33-18 Tarumi-cho, Suita-shi, Osaka 564-8650, Japan T +81. (0)6. 6380 1521, F +81. (0)6. 6380 0585

J. MORITA USA, INC. 9 Mason, Irvine CA 92618, USA T +1. 949. 581 9600, F +1. 949. 581 8811

J. MORITA EUROPE GMBH Justus-von-Liebig-Strasse 27b, 63128 Dietzenbach, Germany T +49. (0)6074. 836 0, F +49. (0)6074. 836 299

#### MORITA DENTAL ASIA PTE. LTD.

150 Kampong Ampat #06-01A KA Centre, Singapore 368324 T +65. 6779. 4795, F +65. 6777. 2279

#### J. MORITA CORP. AUSTRALIA & NEW ZEALAND

Suite 2.05, 247 Coward Street, Mascot NSW 2020, Australia T +61. (0)2. 9667 3555, F +61. (0)2. 9667 3577

#### J. MORITA CORP. MIDDLE EAST

4 Tag Al Roasaa, Apartment 902, Saba Pacha 21311 Alexandria, Egypt T +20. (0)3. 58 222 94, F +20. (0)3. 58 222 96

#### J. MORITA CORP. INDIA

Filix Office No.908, L.B.S. Marg, Opp. Asian Paints, Bhandup (West), Mumbai 400078, India T +91-82-8666-7482

#### J. MORITA MFG. CORP. INDONESIA

28F, DBS Bank Tower, JI. Prof. Dr. Satrio Kav. 3-5, Jakarta 12940, Indonesia T +62-21-2988-8332, F + 62-21-2988-8201

#### SIAMDENT CO., LTD.

71/10 Moo 5 T. Tharkham A. Bangpakong Chachuengsao 24130 Thailand T +66 (0) 3857 3042, F +66 (0) 3857 3043 www.siamdent.com

EU Authorized Representative under the European Directive 93/42/EEC Medical Technology Promedt Consulting GmbH

**EC REP** Ernst-Heckel-Straße 7, 66386 St. Ingbert, Germany T +49. 6894 581020, F +49. 6894 581021 The authority granted to the authorized representative, Medical Technology Promedt Consulting GmbH, by J. MORITA MFG. CORP. is solely limited to the work of the authorized representative with the requirements of the European Directive 93/42/EEC for product registration and incident report.